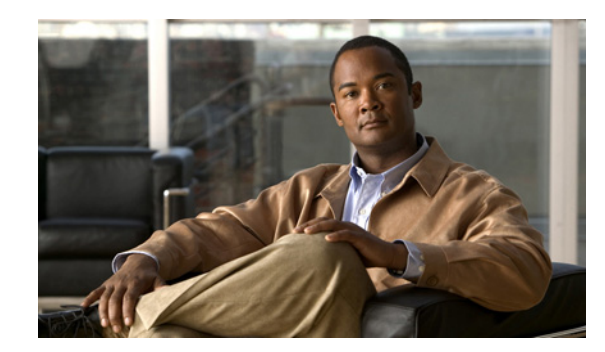

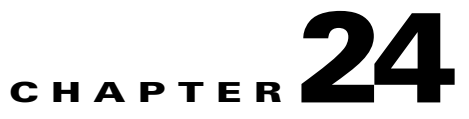

# **Monitoring and Troubleshooting**

The Operations tab on the Cisco Identity Services Engine (Cisco ISE) home page, also known as the dashboard, provides integrated monitoring, reporting, alerting, and troubleshooting, all from one centralized location.

This chapter describes monitoring and troubleshooting functions and tasks and contains the following sections:

- Understanding Monitoring and Troubleshooting, page 24-1
- Configuring Devices for Monitoring, page 24-3
- Cisco ISE Dashboard Monitoring, page 24-3
- Monitoring the Network, page 24-10
- Troubleshooting the Network, page 24-29
- Obtaining Additional Troubleshooting Information, page 24-40
- Monitoring Administration, page 24-49

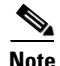

For a list of inherent known issues and workarounds associated with monitoring and troubleshooting, refer to the *Release Notes for the Cisco Identity Services Engine*, *Release 1.1.x.* 

# **Understanding Monitoring and Troubleshooting**

Monitoring and troubleshooting is a comprehensive identity solution for all Cisco ISE run-time services, using the following components:

- Monitoring—Provides a real-time presentation of meaningful data representing the state of access activities on a network. This insight allows you to easily interpret and effect operational conditions.
- Troubleshooting—Provides contextual guidance for resolving access issues on networks. You can then address user concerns and provide resolution in a timely manner.
- Reporting—Provides a catalog of standard reports that you can use to analyze trends and monitor system performance and network activities. You can customize reports in various ways, and save your changes for future use.

Γ

The Cisco ISE dashboard provides visibility into configured policies, authentication and authorization activities, profiled endpoints, postured sessions, and guest activities. Likewise, monitoring and troubleshooting capabilities include the following:

- A real-time summary of system activity and individual services, as well as a comprehensive at-a-glance view of network activity.
- A web-based user interface that simplifies generating and accessing predefined and custom reports.
- Various alert capabilities, including rules and triggers on authentication activity, that allows for early detection of operation or trends.

The data that is gathered by monitoring functionality is accessible from the central administration console, known as the Cisco ISE dashboard. When you log into the administration console, the real-time data appears, as shown in Figure 24-1.

The dashboard shows the activity on the Network Privilege Framework (NPF), and provides drill-down capabilities for information on the various components. For information on the dashlets and metric meters that comprise the dashboard, see Cisco ISE Dashboard Monitoring, page 24-3.

The NPF is composed of the following three tiers.

Table 24-1 NPF Tiers

| Tier | Specifications                                                                                                    |
|------|----------------------------------------------------------------------------------------------------|
| 1    | Access control based on identity using 802.1x, MAC authentication bypass (MAB), the Cisco ISE Profiler service                                              |
| 2    | Access control based on identity using 802.1x, MAB, Profiler, guest provisioning of the Network Admission Control (NAC) manager, central web authentication |
| 3    | Access control based on identity and posture using 802.1x, MAB, Profiler, guest provisioning of the NAC manager, central web authentication                 |

NPF authentication and authorization generates a flow of events. The events from the different sources are then collected by Cisco ISE monitoring and troubleshooting tools and summarized. You can view the authentication and authorization results on the dashboard, or choose to run any number of reports. For more information, see Chapter 25, "Reporting."

#### The NPF authentication and authorization event flow uses the following process:

- **Step 1** NAD performs an authorization or flex authorization.
- Step 2 An unknown, agentless identity is profiled with web authorization.
- **Step 3** RADIUS server authenticates and authorizes the identity.
- **Step 4** Authorization is provisioned for the identity at the port.
- **Step 5** Unauthorized endpoint traffic is dropped.

## **User Roles and Permissions**

Monitoring and troubleshooting capabilities are associated with default user roles. The tasks you are allowed to perform are directly related to your assigned user role. For more information on the user roles and their assigned permissions, see Understanding the Impact of Roles and Admin Groups, page 2-19.

L

## **Monitoring and Troubleshooting Database**

The Cisco ISE monitoring service collects and stores data in a specialized Monitoring database. The rate and amount of data utilized to monitor network functions may require a node dedicated solely to monitoring. If your Cisco ISE network collects logging data at a high rate from Policy Service ISE nodes or network devices, a Cisco ISE node dedicated to monitoring is recommended.

To manage the information stored in the Monitoring database, administrators are required to perform full and incremental backups of the database. This includes purging unwanted data, and then restoring the database. For more information, see Monitoring Administration, page 24-49.

# **Configuring Devices for Monitoring**

The Monitoring ISE node receives and uses data from devices on the network to populate the dashboard display. To enable communication between the Monitoring ISE node and the network devices, switches and Network Access Devices (NADs) must be configured properly.

For information on how to configure these devices, see Configure NADs for ISE Monitoring, page D-33

# **Cisco ISE Dashboard Monitoring**

The Cisco ISE dashboard (Home) is the landing page that appears after you log into the Cisco ISE administration console. The dashboard is a centralized management console consisting of metric meters along the top of the window, with dashlets below. This section describes the features functions that comprise the dashboard, as they are represented in the following the graphical user interface elements:

- Dashlets, page 24-4
- Metric Meters, page 24-9

Dashboard real-time data provides an at-a-glance status of the devices and users that are accessing your network, as well as a system health overview.

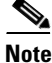

You must have Adobe Flash Player installed on the Administration ISE node to be able to view the dashlets and metric meters on the dashboard.

| Home Opera                                                                                            | itions 🔻 Policy 🔻 /   | Administration 🔻                              |                                                                                              |                                                                                         |                           |                                                                                                    | 😔 Task Navigator 👻 😒                                             |
|----------------------------------------------------------------------------------------------------|-----------------------|-----------------------------------------------|----------------------------------------------------------------------------------------------|-----------------------------------------------------------------------------------------|---------------------------|----------------------------------------------------------------------------------------------------|------------------------------------------------------------------|
| etrics<br>Active En<br>339                                                                            | ipoints               | Active Guests<br>O                            | Postu<br>24h *                                                                               | re Compliance<br>D%                                                                     | Mean Time<br>0.0          | ie To Remediate<br>I SEC.<br>24h *                                                                                | Profiled Endpoints<br>O                                          |
| stem Summary                                                                                          |                       | đ                                             | Identity Stores (PIP)                                                                        | 2411                                                                                    | d" A                      | Authentications                                                                                                   | D <sup>2</sup>                                                   |
| pmbudev-vr                                                                                            | CPU Memory            | Latency                                       | CiscoAD<br>Internal Endpoints<br>OTP_Server                                                  |                                                                                         | 11                        | Total 12,967 International Last 24 Hi<br>Distribution By:<br>I Identity Group<br>Location<br>Device Type          | IIIIIII bhudiofidanthianhilin.<br>Last 60 Minutes<br>7<br>6<br>3 |
| ithentication Failu<br>Total <b>4,697</b><br>Distribution By:<br>코 npf-sjca-pdp01<br>코 npf-sjca-pdp02 | re<br>List 24 Hours L | Line antifunction<br>astro Minutes<br>18<br>7 | Profiled Endpoints<br>Unique 0<br>Listribution by:<br>P PIN<br>P Profile<br>I Identity Group | 24 Hours Last 60 Minutes<br>No Data Available<br>No Data Available<br>No Data Available | б <sup>л</sup> Р<br> <br> | osture Compliance<br>Passed 0%<br>MTTR 0.0sec<br>Lest 24 H<br>Distribution of Failure by:<br>☐ os N<br>☐ Reason N | Durs Last 60 Minutes<br>o Data Available<br>o Data Available     |

Figure 24-1 The Cisco ISE Dashboard

The Alarms icon at the bottom right of the Cisco ISE window provides instant access to alarm summaries. Hover your mouse cursor over the Alarms icon to display a pop-up dialog box with a list of recent alarms. You can run filters on the list to view only the alarms of a specific nature. Or, you can drill down for detailed information on individual alarms.

Default alarms include ISE AAA health, ISE process status, ISE system health, and ISE system diagnostics.

#### For more information:

For information on how to interpret and use the data that is shown on the Cisco ISE dashboard, see the following sections:

- Simplifying Complex Data, page 2-7
- Managing Alarms, page 24-11
- Drilling Down for Details, page 2-15.

## **Dashlets**

Dashlets are individual UI containers on the dashboard, dashlets summarize important statistics about the devices and users accessing the network. They also provide information about the overall health and security of the network. Each dashlet contains an independent function, and can display the statistical data that is related to its function in various ways. This section explains the purpose and functions of the standard dashlets.

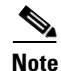

You can click a sparkline in a dashlet to generate a report showing relevant logs. Sparklines are a method of visualizing data with vertical lines that depict trends over time. Taller bars mean there was a higher load at a particular time.

Hovering your mouse cursor over the elements of a dashlet brings up a tooltip with detailed information. Tooltip values for a sparkline reflect the specified time interval.

For example, a sparkline with the 24 hour time interval 14 March 3:00 AM, means the sparkline value is calculated based on logs from 3:00 AM to 4:00 AM on that date. Likewise, a sparkline for the 60 minute interval 14 March 3:01:00 AM, means the sparkline value is calculated based on logs from 3:01:00 to 3:02:00 on that date.

#### **System Summary**

L

The System Summary dashlet focuses on the health of the distributed identity services system deployment. This dashlet provides data for all the nodes on your network, providing an at-a-glance view of node performance, such as CPU, memory, and latency utilization. Sparklines represent a percentage of CPU usage over a specified time increment. For more information, see Sparklines, page 2-14.

The color of the system status icon indicates the health of your system:

- Healthy = Green
- Warning = Yellow
- Critical = Red
- No information = Gray

#### Figure 24-2 System Summary Dashlet

|   | Nomo        | Utilizat   | tion and Later | icy 24h 🔻 |
|---|-------------|------------|----------------|-----------|
|   | Name        | CPU        | Memory         | Latency   |
| - | pmbudev-vm2 | Itthousant |                |           |
|   |             |            |                |           |
|   |             |            |                |           |
|   |             |            |                |           |
|   |             |            |                |           |
|   |             |            |                |           |
|   |             |            |                |           |
|   |             |            |                |           |

When you hover the mouse cursor over the health icon, a dialog appears showing detailed information on system health, as shown in Figure 24-3.

|   | Neme               | Utilizati      | on and Later | icy 24h 🔻 |
|---|--------------------|----------------|--------------|-----------|
|   | Indine             | CPU            | Memory       | Latency   |
| 2 | ] pmbudev-vm2      | litterent      |              |           |
|   |                    |                |              |           |
|   | Application Serve  | r: up          |              |           |
|   | Database Listener  | r: up          |              |           |
|   | Database: up       |                |              |           |
|   | Monitoring Sessio  | n Database: up |              |           |
|   | Monitoring Log Co  | llector: up    |              |           |
|   | Monitoring Log Pro | ocessor: up    |              |           |
|   | Monitoring Alert N | lanager: un    |              |           |

#### Figure 24-3 System Summary Quick View Display

#### **Identity Stores**

The Identity Stores dashlet for policy information points (PIP) focuses on the Microsoft Active Directory infrastructure, providing data on the number of authentications for users and devices, as well as the health of the servers. Internal user attributes and the credential information that was most used to authenticate users and hosts for a given time range is also shown.

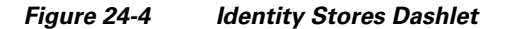

| Ide | ntity Stores (PIP) |                       |
|-----|--------------------|-----------------------|
|     | Name               | Authentications 24h 👻 |
| -   | CiscoAD            |                       |
|     | Internal Endpoints | 782                   |
| -   | OTP_Server         |                       |
|     |                    |                       |
|     |                    |                       |
|     |                    |                       |
|     |                    |                       |
|     |                    |                       |
|     |                    | 5                     |

#### **Authentications**

The Authentications dashlet shows passed and failed network authentications, providing data on the user or type of device, location, and the identity group to which the user or device belongs. The sparklines along the top of the dashlet represent distribution over the last 24 hours and the last 60 minutes.

When you hover your cursor over a stack bar or sparkline, a tooltip provides detailed information. Figure 24-5 shows data for all authentication attempts that are made on the network, both passed and failed.

#### Figure 24-5 Authentications Dashlet

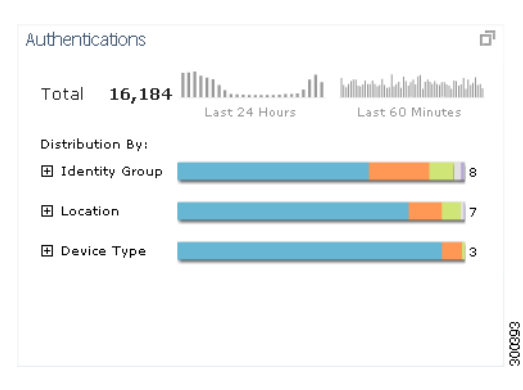

#### **Authentication Failure**

The Authentication Failure dashlet focuses on authentication failures, providing information on the nature of the failures. Total counts are shown across the top, while below is a breakdown of statistics by individual node and individual errors.

When you hover your cursor over a stack bar or sparkline, a tooltip provides detailed information. Sparklines use color to convey passed or failed authentication status at a glance. Green represents passed authentications, and red represents failed authentications. You can quickly assess the nature of failures that occur on your network with the following information:

- Total count of authentication failures in the last 24 hours
- Authentication trend (60 minutes to 24 hours), marking failures with a different color
- Distribution across all ISE nodes
- Distribution of reasons for failure
- Failure reason trend per Policy Service
- Visual health cues: green = pass, yellow = warning, red = failure

#### Figure 24-6 Authentication Failure Dashlet

| Authentic | cation Failu | ure           |                 | d'  |
|-----------|--------------|---------------|-----------------|-----|
| Total     | 6,824        | Last 24 Hours | Last 60 Minutes | il. |
| Distribut | tion By:     |               |                 |     |
| ⊞ npf-s   | jca-pdp01    |               | 1               | 7   |
| ⊕ npf-s   | ijcm-pd      |               | 2               |     |
| ⊞ npf-s   | jca-pdp02    |               | 1               | 0   |
|           |              |               |                 |     |
|           |              |               |                 |     |
|           |              |               |                 | 032 |
|           |              |               |                 | 8   |

#### **Profiled Endpoints**

The Profiled Endpoint dashlet focuses on the endpoints on the network that have matched profiles, providing profile data for each endpoint. For example, the statistics allow you to determine the type of device, its location, and its IP address. The sparklines along the top of the dashlet represent endpoint activity over the last 24 hours and last 60 minutes.

You can expand the following data categories for more information:

- PIN—Place in network
- Profile—Profiler policy
- Identity Group-Includes both user and endpoint identity groups, as applicable

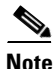

The Profiled Endpoint dashlet represents the total number of endpoints that have been profiled on the network for the last 24 hours, including those that are unknown. It is not a representation of how many endpoints are currently active on the network. Sparkline metrics at the top of the dashlet show time specific values for the last 24 hours and 60 minutes.

For information on Profiled Endpoints dashlet, see the "Profiled Endpoints Dashlet" section on page 18-7.

| Profiled Endpoints  |               |                 | đ |
|---------------------|---------------|-----------------|---|
| Unique <b>2,600</b> | Last 24 Hours | Last 60 Minutes |   |
| Distribution by:    |               |                 |   |
| PIN                 | No Data A     | Available       |   |
| 🗄 Profile           | No Data A     | Available       |   |
| 🛨 Identity Group    | No Data A     | Available       |   |

#### Figure 24-7 Profiled Endpoints Dashlet

#### **Posture Compliance**

The Posture Compliance dashlet focuses on the health of the network, providing information on the users who are accessing the network and whether they meet posture compliance. Data is shown on the devices that are currently connected to the network. The stack bars show noncompliance statistics that are arranged according to operating system and other criteria. Sparklines represent the percentage of compliant versus noncompliant posture attempts.

• Passed—Overall average percentage (%) of compliant posture attempts for the last 24 hours and 60 minutes.

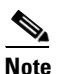

When you hover a cursor over a sparkline, the tooltip shows the average percentage of compliant posture attempts for a specific time period.

- MTTR—Mean Time To Remediate (MTTR). The time difference between an endpoint moving from a non-compliant to a compliant state is used to determine the mean time to remediate (MTTR). The endpoint MAC address is used as the key to calculate the MTTR.
- OS—Operating system
- Reason—Reason for compliance or noncompliance

For information on Posture Compliance dashlet, see the "Posture Compliance Dashlet" section on page 20-8.

300405

#### Figure 24-8 Posture Compliance Dashlet

| Posture Compliance    | 9             |                 |
|-----------------------|---------------|-----------------|
| Passed 50%            |               |                 |
| MTTR <b>0.0sec</b>    | Last 24 Hours | Last 60 Minutes |
| Distribution of Failu | re by:        |                 |
| ⊕ os                  |               | 1               |
| 🕀 Reason              |               | 1               |
|                       |               |                 |

## **Metric Meters**

Metric meters are graphs that appear along the top section of the dashboard. Their data is refreshed every minute to provide real-time at-a-glance information.

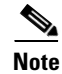

You can click the main number display in a metric meter to display relevant detailed report data.

#### **Active Endpoints**

The Active Endpoints metric meter shows data representing the endpoints connected to the network. The change indicator shows the difference in the number of active endpoints between refreshes.

Figure 24-9 Active Endpoints Metric Meter

Active Endpoints **474** ▲ +2 24h ▼ 888

### **Active Guests**

The Active Guests metric meter shows data representing the current active guests on the network. The change indicator shows the difference in count between the current refresh and the last refresh.

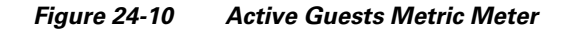

Active Guests
0 60m 60m -

#### **Posture Compliance**

The Posture Compliance metric meter shows the (average) percentage of hosts that are connected to the system that were compliant with posture rules over the last 24 hours. The black line superimposed on the color-coded bar changes dynamically to show compliancy. The color-coded bar beneath remains static, showing a progression from lowest to highest compliancy.

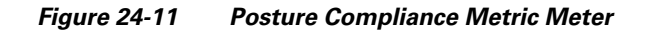

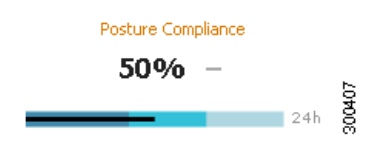

#### **Mean Time to Remediate**

The Mean Time to Remediate metric meter shows the average time that it takes for hosts that are connected to the network to move from a noncompliant state to a compliant state.

Figure 24-12 Mean Time to Remediate Metric Meter

| Mean Time To Rem | ediate | e     |        |
|------------------|--------|-------|--------|
| 0.0 sec.         | _      | 60m 🔻 | 300402 |
| 0.0 sec.         |        | 60m 🔻 | 300402 |

#### **Profiled Endpoints**

The Profile Endpoints metric meter shows data representing the total number endpoints that have been profiled on the network for the last 24 hours, including those that are unknown.

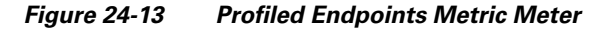

| Profiled Endpoints |           |
|--------------------|-----------|
| 2,600 -            | 0         |
|                    | 60m ▼ 800 |

# **Monitoring the Network**

This section discusses the ways in which you can monitor your Cisco ISE network, and covers the following topics:

- Monitoring Network Process Status, page 24-10
- Managing Alarms, page 24-11
- Available Alarm Rules, page 24-18
- Monitoring Live Authentications, page 24-25
- Monitoring Data Collections, page 24-28

## **Monitoring Network Process Status**

You can view process status for the network from the Cisco ISE dashboard using the System Summary dashlet. For example, when processes like the application server or database fail, an alarm is generated and you can view the results using the System Summary dashlet.

#### To view process status, complete the following steps:

- Step 1 Expand the System Summary dashlet. A detailed real-time report appears.
- **Step 2** Review the following information for the processes that are running on the network:
  - Name of the process
  - CPU and memory utilization
  - Time since process started running

#### For more information:

See Appendix A, "User Interface Reference."

#### **Troubleshooting Topics**

• Cisco ISE Monitoring Dashlets Not Visible with Internet Explorer 8, page D-11

## **Managing Alarms**

This section introduces Cisco ISE alarms, schedules, and rules which you can configure to effectively monitor your network. You can view them and specify alarms to notify you when critical system conditions occur. Notifications automatically appear in the Operations > Alarms > Inbox, but you can also receive notification of events through e-mail and syslog messages.

This section covers the following topics:

- Understanding Alarms, page 24-11
- Viewing, Editing, and Resolving Alarms, page 24-13
- Viewing and Filtering Alarm Schedules, page 24-14
- Creating, Editing, and Deleting Alarm Schedules, page 24-15
- Creating, Assigning, Disabling, and Deleting Alarm Rules, page 24-16

### **Understanding Alarms**

This section covers the basics of alarms and notifications, and covers alarm categories, schedules and rules (or thresholds), alarm notifications, alarm syslog targets, license enforcement alarms, and RADIUS authentication alerts.

There are two basic categories of alarms: alarm rules and system alarms. See Available Alarm Rules, page 24-18, for descriptions of the standard Cisco ISE alarm rules that you can customize for your network.

Default alarms include ISE AAA health, ISE process status, ISE system health, and ISE system diagnostics.

#### **Alarm Rules**

Alarm rules notify you of specified events in log data that is collected from Cisco ISE nodes. For example, you can configure alarm rules to notify you about system health, process status, and authentication activity or inactivity.

You define conditions, or rules, on data sets, the time period for applying the alarm rule, the severity of the alarm, and how the notifications should be sent. When alarm rule conditions are met, an alarm is triggered. There are many alarm rule categories that allow you to monitor various types of system behavior.

#### **System Alarms**

System alarms notify you of critical conditions that are encountered on the network. They also provide informational status of system activities, such as data purge events. You cannot create or delete system alarms, because they are predefined. However, you can configure how you want to be notified when they occur, or disable them entirely. When you enable system alarms, they are sent to the alarms inbox.

System alarms do not have an associated schedule and are sent immediately after an event occurs. You can only enable or disable system alarms as an entire group, not on an individual basis. For a list of the various types of system alarms and instructions on how to set them, see Configuring System Alarm Settings, page 24-58.

#### **Schedules and Alarm Rules**

A schedule consists of one or more continuous or noncontinuous periods you define when you create a alarm rule. For example, you can create a schedule that is active from 8:00 a.m. (0800) to 5:00 p.m. (1700) Monday through Friday. When you assign this schedule to an alarm rule, the rule is evaluated and the alarm is generated only during the specified active period.

Alarm rules are evaluated periodically, with the cycle frequency depending on the number of enabled rules. For example, if there are 1–20 enabled alarm rules, the evaluation cycle might occur every two (2) minutes. For 21–50 enabled rules, the evaluation cycle might occur every three (3) minutes, and 51–100 enabled rules every five (5) minutes.

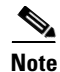

There is a current limitation that restricts the number of rules to a maximum of 100.

When an evaluation cycle begins, each enabled alarm rule is evaluated. If the schedule allows the rule to be executed, the conditions are also evaluated. An alarm is triggered when the conditions of a specified rule are met.

#### **Alarm Notifications**

Alarm notifications are generated based on alarm rule conditions, and are evaluated over a specified time period, or schedule. An alarm notification is sent whenever a rule condition is reached or a system alarm is generated.

Alarm notifications are contained in the following locations:

• Alarm inbox—Contains the information that is on the alarm details page. The alarm details usually include one or more links to relevant reports to help you investigate the event that triggered the alarm. You can add comments, and change the status to indicate that it has been acknowledged or closed.

The alarm inbox can contain up to 5000 alarms, the most recent alarms appearing at the top. Alarms that have been acknowledged or closed are removed from the list.

- Email notification—Contains the information that is on the alarm details page. You can configure a list of recipients, and you can indicate whether you wish to receive notifications in plaintext or HTML format.
- Syslog message—Sent to the Linux or Microsoft Windows machines that you have configured as alarm syslog targets. You can configure up to two alarm syslog targets.
- Alarm summary—Shows a listing of the most recent alarms in a pop-up window when you hover your mouse cursor over the Alarms icon in the right corner of the Global Toolbar at the bottom of the Cisco ISE window. Click an alarm link to view details of the alarm.

For more information, see Specifying Email Settings, page 24-58 and Configuring System Alarm Settings, page 24-58.

#### **Alarm Syslog Targets**

Alarm syslog targets are the destinations to which syslog messages are sent. Alarm notifications are sent in the form of syslog messages. You must have a configured syslog server on your network to receive syslog messages. For more information, see Configuring Alarm Syslog Targets, page 24-59.

#### License Enforcement Alarms

License enforcement alarms count concurrent endpoints or users and verify that number against the total amount that is allowed for a particular license. When the count exceeds the amount that is allowed by a license, a syslog is sent indicating that the license count has been exceeded.

## Viewing, Editing, and Resolving Alarms

You can view alarms that met configured alarm rules in the alarms inbox or in the Global Toolbar slide-up window.

The alarm inbox displays a list of recent alarms, which you can select from to view the alarm details. After viewing information for an alarm, you can edit its status, assign the alarm to an administrator, and add notes to track the event.

The Global Toolbar shows the current number of alarms, and the slide-up window displays a read-only list of alarms.

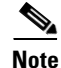

Move your cursor over any field on the page to view context-sensitive help for the feature.

#### **Viewing Alarm Summaries**

You can view a list of recent alarms from the alarm summary window that you access from the global toolbar. The global toolbar is always available at the bottom of the Cisco ISE window.

#### To view a list of alarms, complete the following steps:

- **Step 1** On the toolbar at the bottom of the Cisco ISE window, hover your mouse cursor over the Alarms icon. A slider dialog appears, showing a list of recent alarms.
- **Step 2** (Optional) Choose the Refresh Rate or Show options to modify the slider dialog display.

- **Step 3** (Optional) Choose the Name, Cause, Assigned To, or Status option. Enter the required information, and then click the arrow that appears in the right corner of the field.
- **Step 4** Click the alarm link to view a detailed description of the event that prompted the alarm. A new page appears.

Figure 24-14 Alarm Summary Window

|          |                           |                         |                                               | Device Type            |                        |               |                  | 3   |
|----------|---------------------------|-------------------------|-----------------------------------------------|------------------------|------------------------|---------------|------------------|-----|
|          |                           |                         |                                               | _                      |                        | Alan          | ms 🔉 🗊           | 0   |
| 🛞 Refre  | sh                        |                         |                                               | Refresh Every 1 minute | * Show                 | Latest 20 rec | ords             | Ŧ   |
| Severity | Name                      | Time                    | Cause                                         |                        | Assign                 | ed To         | Status           |     |
| 8        | ISE - System Health       | 2011-10-20 03:58:00.0   | Alarm caused by ISE - System Health threshold |                        |                        |               | NEW              | -   |
| 0        | License Enforcement Alarm | 2011-10-20 03:50:00.043 | Base License Enforcement                      |                        |                        |               | NEW              |     |
| 8        | License Enforcement Alarm | 2011-10-20 01:48:00.044 | Base License Enforcement                      |                        |                        |               | NEW              |     |
| 8        | License Enforcement Alarm | 2011-10-19 21:46:00.045 | Base License Enforcement                      |                        |                        |               | NEW              |     |
| 8        | License Enforcement Alarm | 2011-10-19 19:46:00.043 | Base License Enforcement                      |                        |                        |               | NEW              |     |
| 8        | License Enforcement Alarm | 2011-10-19 17:44:00.048 | Base License Enforcement                      |                        |                        |               | NEW              |     |
| 0        | License Enforcement Alarm | 2011-10-19 15:42:00.553 | Base License Enforcement                      |                        |                        |               | NEW              |     |
| 🔗 Help   | Licence Enforcement Alarm | 2011-10-19 13:40:00.043 | Rase License Enforcement                      | Alarms                 | <mark>8</mark> 36 🙏 19 | 06 🔒 Noti     | NEW<br>fications | (0) |

#### Using the Alarm Box to View, Edit, and Resolve Alarms

The following task shows you how to use the alarm inbox to view and edit alarms.

#### To view and edit an alarm in the alarm inbox, complete the following steps:

- **Step 1** Choose **Operations > Alarms > Inbox**. The Alarms Inbox page appears, with a list of the recent alarms.
- **Step 2** To view and edit an alarm, check the check box to the left of the alarm Name, and click **Edit**.
- Step 3 To change the status of the alarm, click the Status tab and do the following:
  - a. Choose the appropriate option from the Status drop-down list: New, Acknowledged, or Closed.
  - b. Assign the alarm to an administrator by entering a name or e-mail address in the Assigned field.
  - c. Add any comments in the Notes field, and click Submit.You are returned to the alarms inbox.

**Step 4** To resolve an alarm, check the check box next to the alarm, and do one of the following:

- To close an alarm, click **Close**, enter Closing Notes in the dialog box that appears, and click **Close** again.
- To delete an alarm, click **Delete**, and verify the action by clicking **Yes** in the dialog box that appears.

## **Viewing and Filtering Alarm Schedules**

You can view a list of all available alarm schedules, and then narrow the results by filtering for specified criteria.

<u>Note</u>

Hover your mouse cursor over any field on the page to view context-sensitive help for the feature.

#### To view and filter alarm schedules, complete the following steps:

- Step 1 Choose Operations > Alarms > Schedules. A list of alarm schedules appears.
- **Step 2** To search for a specific type of alarm, enter the search criteria in the Filter field and click **Go**. The results are displayed.
- **Step 3** To return to the complete list of alarms, click **Clear**.

### Creating, Editing, and Deleting Alarm Schedules

You can create alarm schedules to specify when alarm rules are run, and then edit and delete schedules as necessary. Alarm schedules can run at different times of the day throughout a seven-day (week) period. The default alarm schedule is nonstop, monitoring events 24 hours a day, 7 days a week.

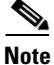

Move your cursor over any field on the page to view context-sensitive help for the feature.

#### **Creating an Alarm Schedule**

The following task shows you how to create and save alarm schedules.

To create an alarm schedule, complete the following steps:

Step 1 Choose Operations > Alarms > Schedules. Step 2 Click Create. Step 3 In the appropriate fields, enter a unique name and a meaningful description to describe the schedule. Step 4 Define the days and times for the schedule in one of the following ways: • Click individual squares to select or deselect the hours and days of the alarm schedule. Squares fill with color when they are selected, and they are blank when they are deselected. Click Clear All or Undo All to clear the schedule and start again. • Click **Select All** to create a nonstop alarm schedule that runs 24 hours a day, 7 days a week. Use Clear All or Undo All to clear the schedule and start again. Step 5 Click **Submit** to save the schedule, or click **Cancel** to exit without creating a schedule. If you submitted the schedule, it appears in the list of schedules.

Г

#### **Editing or Deleting an Alarm Schedule**

The following task shows you how to edit and delete an alarm schedule.

To edit or delete an alarm schedule, complete the following steps:

**Step 1** Choose **Operations > Alarms > Schedules**. A list of schedules appears.

- **Step 2** Check the check box to the left of a schedule name, and do one of the following:
  - To remove a selected alarm from the list, click **Delete**, and then click **Yes** to confirm the action.
    - To modify a selected alarm, click Edit, and then do one of the following:
      - Select and deselect squares to modify the days and times. Squares fill with color when they are selected, and are blank when deselected.
      - Click Clear All or Undo All to clear the schedule and start again, defining a new schedule.
      - Click Select All to create a nonstop alarm schedule that runs 24 hours a day, 7 days a week.

**Step 3** Click **Submit** to save your changes, or **Cancel** to exit without saving the changes.

### Creating, Assigning, Disabling, and Deleting Alarm Rules

You define alarm rule conditions (also known as rules) on data sets, the time period for (applying) the alarm rule, the severity of the alarm, and how the notifications should be sent. Due to the time element, an alarm rule must be linked to an alarm schedule.

This section shows you how to create an alarm rule and assign it to a schedule. It then shows you how to delete an alarm rule.

#### Prerequisite

You should have created an alarm schedule, as described in Creating, Editing, and Deleting Alarm Schedules, page 24-15.

#### **Creating and Assigning an Alarm Rule**

One of the requirements for creating an alarm rule is that you assign it to a schedule. The following task shows you how to create an alarm rule, and then assign it to a schedule.

The following default alarm rules are shown in the user interface:

- ISE AAA Health
- ISE Process Status
- ISE System Errors
- ISE System Health

You can create these alarm rules using the following procedure:

- Passed Authentication
- Failed Authentication
- Authentication Inactivity
- Authenticated But No Accounting Start

- Unknown NAD
- External DB Unavailable
- RBACL Drops
- NAD-Reported AA Down

Note

Move your cursor over any field on the page to view context-sensitive help for that feature.

To create an alarm rule and assign it to a schedule, complete the following steps:

- **Step 1** Choose **Operations > Alarms > Rules** and do one of the following:
  - To create a copy of an existing alarm rule select the name of the rule, or the check box next to the name, and click **Duplicate**.
  - To create a new rule, click Create and proceed with the rest of the steps in this task.
- **Step 2** On the General tab, enter a name and description for the alarm rule, and select a schedule from the drop-down list.
- **Step 3** Click the **Criteria** tab and do the following:
  - **a**. Select a rule category from the drop-down list.
  - **b.** Specify the required details for the category.
  - c. (Optional) Specify any other criteria, as desired.

| <u> </u> Authenticati    | ions 🛛 🔯 Endpoint Protection Service                                                                       | 💆 Alarms 👖 Reports 💊 Troubleshoot                    |
|--------------------------|----------------------------------------------------------------------------------------------------|------------------------------------------------------|
| Inbox Rules              | Schedules                                                                                                  |                                                      |
| General Crit             | teria Notification                                                                                         |                                                      |
| 🗢 Category:              | Authenticated but no Accounting Start 🗸                                                                    |                                                      |
| 🗢 More than              | Passed Authentications<br>Failed Authentications<br>Authentication Inactivity<br>ISE Configuration Changes | past 15 minutes, where accounting start event has no |
| Filter:<br>Device<br>IP: | ISE System Diagnostics<br>ISE Process Status<br>ISE System Health<br>ISE AAA Health                        | Select                                               |
| B - Demuired 6           | Authenticated but no Accounting Start                                                                      |                                                      |
| Submit C                 | External DB Unavailable<br>RBACL drops<br>NAD-reported AAA Down                                            |                                                      |
|                          |                                                                                                    |                                                      |

- **Step 4** Click the **Notifications** tab and choose a severity level from the drop-down list. Then, specify Email Notification and Syslog Notification, as desired.
- **Step 5** Click **Submit** to create the rule, or click **Cancel** to quit without creating the rule.

#### For more information:

See Available Alarm Rules, page 24-18, for descriptions of the standard Cisco ISE alarm rules that you can customize for your network.

### **Disabling or Deleting an Alarm Rule**

You can disable an alarm rule, which turns it off without removing it. Or you can delete the alarm rule entirely.

To disable or delete an alarm rule, complete the following steps:

```
Step 1 Choose Operations > Alarms > Rules.
```

- **Step 2** Select the check box next to the alarm rule you want to turn off or remove.
- **Step 3** To turn off the alarm rule, click **Disable**.

To turn back on a disabled alarm rule, select the check box next to the rule, and click Enable.

**Step 4** To permanently remove the selected alarm rule, click **Delete**. Then click **Yes** in the dialog box prompt to finalize the action.

#### For more information:

See Available Alarm Rules, page 24-18, for descriptions of the standard Cisco ISE alarm rules that you can customize for your network.

## **Available Alarm Rules**

Cisco ISE provides the following standard categories for alarm rules. You can use the following alarm rules in their default form, or customize them to meet your needs:

- Passed Authentication, page 24-19
- Failed Authentication, page 24-19
- Authentication Inactivity, page 24-20
- ISE Configuration Changes, page 24-20
- ISE System Diagnostics, page 24-21
- ISE Process Status, page 24-21
- ISE Health System, page 24-21
- ISE AAA Health, page 24-22
- Authenticated But No Accounting Start, page 24-22
- Unknown NAD, page 24-22
- External DB Unavailable, page 24-23
- RBACL Drops, page 24-24
- NAD-Reported AAA Down, page 24-24

### **Passed Authentication**

When Passed Authentication rules are evaluated, passed authentications (such as RADIUS) that occurred during a specified time interval (up to the previous 24 hours) are examined. These authentication records are grouped by a common attribute, such as instance, user, identity group, and so on. The number of records within each of these groups is computed. If the count for any of these groups exceeds the specified rule, an alarm is triggered.

For example, a rule that is configured for passed authentications greater than 1000 in the past 20 minutes for an instance is evaluated. The following table shows the three instances that passed authentications. An alarm was triggered, because at least one instance passed more than 1000 authentications in the past 20 minutes.

| Cisco ISE Instance    | Passed Authentication Count |
|-----------------------|-----------------------------|
| New York Cisco ISE    | 1543                        |
| Chicago Cisco ISE     | 879                         |
| Los Angeles Cisco ISE | 2096                        |

For example, if you set up another rule for passed authentication less than 3 in the last 20 minutes for a user, the alarm will be generated if the passed authentication is less than 3, provided there was at least one authentication attempt. Zero is not considered as a value for alarm generation.

Note

You can specify one or more filters to limit the passed authentications that are considered for rule evaluation. Each filter is associated with a particular attribute in the authentication records, and only the records with a filter value that matches the specified value are counted. If you specify multiple filters, only the records that match all the filter conditions are counted. You can modify the fields in the **Criteria** tab to create a rule with the passed authentication criteria.

#### For more information:

See Passed Authentications, page A-6 of Appendix A, "User Interface Reference."

### **Failed Authentication**

When the Failed Authentication rule is evaluated, failed authentications (such as RADIUS) that occurred during a specified time interval (up to the previous 24 hours) are examined. These authentication records are grouped by a common attribute, such as Cisco ISE instance, user, identity group, and so on. The number of records within each of these groups is computed. If the count that is computed for any of these groups exceeds the specified rule, an alarm is triggered.

For example, the rule reflected in the table is configured with failed authentications greater than 10 in 2 hours for Device IP. If failed authentications have occurred for four IP addresses in the past two hours, such as shown in the following table, an alarm is triggered. At least one Device IP has greater than 10 failed authentications in the past 2 hours.

| Device IP | Failed Authentication Count |
|-----------|-----------------------------|
| a.b.c.d   | 13                          |
| e.f.g.h   | 8                           |

Г

| Device IP | Failed Authentication Count |
|-----------|-----------------------------|
| i.j.k.l   | 1                           |
| m.n.o.p   | 1                           |

Note

You can also modify the fields in the Criteria tab to create a rule with the failed authentication criteria.

You can specify one or more filters to limit the failed authentications that are considered for rule evaluation. Each filter is associated with a particular attribute in the authentication records, and only those records whose filter value matches the value that you specify are counted. If you specify multiple filters, only the records that match all the filter conditions are counted.

#### For more information:

See Failed Authentications, page A-8 of Appendix A, "User Interface Reference."

### **Authentication Inactivity**

When the Authentication Inactivity rule is evaluated, it examines authentications (such as RADIUS) that occurred during a specified time interval, up to the previous 31 days. If no authentications have occurred, an alarm is triggered. You can specify filters to generate an alarm if no authentications are seen for a particular instance or device IP address during the time interval.

If the specified time interval for authentication inactivity is less than the time taken to complete an aggregation job, then the alarm is suppressed.

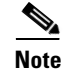

You can modify the fields in the Criteria tab to define rule criteria based on authentications that are inactive.

#### For more information:

See Authentication Inactivity, page A-9 of Appendix A, "User Interface Reference."

## **ISE Configuration Changes**

The ISE Configuration Changes alarm is generated when configuration changes, such as adding, updating, or deleting a user or policy, and the like, are made to the server. Cisco ISE then examines the configuration changes made during the interval between the previous and current alarm evaluation cycles. If one or more changes were made, an alarm is triggered. For example, a new user is added, an existing user is updated, and another user is deleted, causing the alarm to be triggered. Installing new software can also trigger a configuration change alarm.

You can specify one or more filters to limit which configuration changes are considered for rule evaluation. Each filter is associated with a particular attribute in the records, and only those records that match the filter condition are counted. If you specify multiple filter values, only the records that match all the filter conditions are counted.

#### For more information:

See ISE Configuration Changes, page A-9 of Appendix A, "User Interface Reference."

Г

## **ISE System Diagnostics**

When the ISE System Diagnostics rule is evaluated, the system diagnostic records that were generated during the specified interval are examined. If one or more diagnostics were generated at or above the specified security level, an alarm is triggered.

Note

Cisco ISE system diagnostics are generated for internal operational diagnostic data, depending on the specified severity level.

You can specify one or more filters to limit which system diagnostic records are considered for rule evaluation. Each filter is associated with a particular attribute in the records and only those records that match the filter condition are counted. If you specify multiple filter values, only the records that match all the filter conditions are counted.

#### For more information:

See ISE System Diagnostics, page A-10 of Appendix A, "User Interface Reference."

## **ISE Process Status**

When the ISE Process Status rule is evaluated and one or more failures are detected, an alarm is triggered. You can limit the check to particular processes, a particular Cisco ISE instance, or both.

For example, when processes like the application server or database fail, an alarm is generated and you can view the results using the System Summary dashlet.

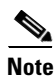

You can modify the fields in the Criteria tab to define rule criteria based on Cisco ISE process status.

#### For more information:

See ISE Process Status, page A-10 of Appendix A, "User Interface Reference."

### **ISE Health System**

When the ISE Health System rule is evaluated, system health parameters are examined as a result of values exceeding the rule for a specified time interval (up to the previous 60 minutes). These health parameters include percentage of CPU utilization, percentage of memory consumption, and so on. If any parameters exceed the rule, an alarm is triggered. By default, the rule applies to all Cisco ISE instances. However, you can choose to limit the check to just a single Cisco ISE instance.

**Cisco Identity Services Engine User Guide, Release 1.1.x** 

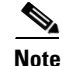

You can modify the fields on the Criteria tab to define rule criteria for Cisco ISE system health.

#### For more information:

See ISE System Health, page A-11 of Appendix A, "User Interface Reference."

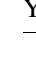

## **ISE AAA Health**

When the ISE AAA Health rule is evaluated, ISE health parameters that exceeded the rule for the specified time interval (up to the previous 60 minutes) are examined. Cisco ISE monitors the following parameters:

- RADIUS throughput
- RADIUS latency

If any of the parameters exceed the rule, an alarm is triggered. By default, the rule applies to all monitored Cisco ISE instances. However, you can choose to limit the check to just a single Cisco ISE instance.

Note

You can modify the fields on the Criteria tab as needed.

#### For more information:

See ISE AAA Health, page A-11 of Appendix A, "User Interface Reference."

## **Authenticated But No Accounting Start**

When the Authenticated But No Accounting Start rule is evaluated, it determines whether a specified number of authenticated sessions have occurred in the past 15 minutes, where an accounting start event has not been received for a device IP.

These events are grouped by device IP address. If the occurrences for a device IP exceeds the specified of the rule, an alarm is triggered. You can set a filter to limit the evaluation to a single device IP.

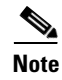

You can modify the fields in the Criteria tab to define rule criteria for authenticated sessions for a device IP.

#### For more information:

See Authenticated But No Accounting Start, page A-12 of Appendix A, "User Interface Reference."

## **Unknown NAD**

When the Unknown NAD rule is evaluated, the RADIUS failed authentications that occurred during the specified time interval (up to the previous 24 hours) are examined. The failed authentications with the failure reason "unknown NAD" are identified. The unknown NAD authentication records are grouped by a common attribute, such as Cisco ISE instance, user, and so on. A count of the records within each of the groups is computed, and if the records for any group exceed the specified rule, an alarm is triggered.

Take the following rule for example: Unknown NAD count greater than 5 in the past 1 hour for a Device IP

In our example, after one hour, the failed authentications with an "unknown NAD" failure reason occur for two different device IP addresses. An alarm is triggered as a result, because at least one device IP address has a count greater than 5. The following table shows the data for this example.

| Device IP | Count of Unknown NAD Authentication Records |
|-----------|---------------------------------------------|
| a.b.c.d   | 6                                           |
| e.f.g.h   | 1                                           |

You can specify one or more filters to limit failed authentications that are considered for rule evaluation. Each filter is associated with an attribute in the records, and only those records that match the filter condition are counted. If you specify multiple filter values, only the records that match all the filter conditions are counted.

Note

You can modify the fields on the Criteria tab to define rule criteria based on authentications that have failed because of an unknown NAD.

#### For more information:

See Unknown NAD, page A-12 of Appendix A, "User Interface Reference."

## **External DB Unavailable**

When the External DB Unavailable rule is evaluated, RADIUS failed authentications that occur during a specified time interval (up to the previous 24 hours) are examined. The failed authentications with the "external DB unavailable" failure reason are then determined. Authentication records with this failure reason are grouped by a common attribute, such as Cisco ISE instance, user, and so on. A count of the records within each of these groups is computed. If the count of records for any group exceeds the rule, an alarm is triggered.

Take the following rule for example: External DB Unavailable count greater than 5 in the past 1 hour for a Device IP

In our example, after one hour, the failed authentications with an "external DB unavailable" failure reason occur for two different device IP addresses. An alarm is triggered, because at least one device IP address has a count greater than 5. The following table shows the data for this example.

| Device IP | Count of External DB Unavailable Authentication Records |
|-----------|---------------------------------------------------------|
| a.b.c.d   | 6                                                       |
| e.f.g.h   | 1                                                       |

You can specify one or more filters to limit the failed authentications considered for rule evaluation. Each filter is associated with an attribute in the records, and only those records that match the filter condition are counted. If you specify multiple filter values, only the records that match all the filter conditions are counted.

Note

You can modify the fields on the Criteria tab to define rule criteria based on an external database to which Cisco ISE is unable to connect.

#### For more information:

See External DB Unavailable, page A-13 of Appendix A, "User Interface Reference."

Г

## **RBACL Drops**

When the RBACL Drops rule is evaluated, Security Group Access RBACL drops that occurred during a set time interval (up to the previous 24 hours) are examined. The RBACL drop records are grouped by a particular common attribute, such as SGT, DGT, and so on. The number of records for group is computed. If the count for any group exceeds the rule, an alarm is triggered.

Take the following rule for example: RBACL drops greater than 10 in the past 4 hours by an SGT.

In our example, RBACL drops occur for two different source group tags in a four-hour period. An alarm is triggered, because at least one SGT has a count greater than 10. The following table shows the data for this example.

| SGT | Count of RBACL Drops |
|-----|----------------------|
| 1   | 17                   |
| 3   | 14                   |

You can specify one or more filters to limit the RBACL drop records that are considered for rule evaluation. Each filter is associated with a particular attribute in the RBACL drop records, and only those records that match the filter condition are counted. If you specify multiple filter values, only the records that match all the filter conditions are counted.

Note

You can modify the fields on the Criteria tab to define the RBACL Drops rule.

#### For more information:

See RBACL Drops, page A-13 of Appendix A, "User Interface Reference."

### **NAD-Reported AAA Down**

For the NAD-Reported AAA rule, NAD-reported AAA down events occurring during a specified interval (up to the previous 24 hours) are examined. The AAA down records are then grouped by a particular common attribute, such as device IP address or device group, and a count of records within each group is made. If the count for any group exceeds the specified rule, an alarm is triggered.

Take, for example, the following rule configuration: AAA down count greater than 10 in the past 4 hours by a Device IP

In our example, in the past 4 hours, NAD-reported AAA down events occurred for 3 different device IP addresses, triggering an alarm because at least one device IP address has a count greater than 10. The following table shows the data for this example.

| Device IP | Count of NAD-Reported AAA Down Events |
|-----------|---------------------------------------|
| a.b.c.d   | 15                                    |
| e.f.g.h   | 3                                     |
| i.j.k.l   | 9                                     |

You can specify one or more filters to limit the AAA down records, that are considered for rule evaluation. Each filter is associated with a particular attribute in the AAA down records and only those records that match the filter condition are counted. If you specify multiple filter values, only the records that match all the filter conditions are counted.

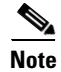

You can modify the fields on the Criteria tab to define rule criteria based on the AAA downtime that a Network Access Device reports.

#### For more information:

See NAD-Reported AAA Downtime, page A-14 of Appendix A, "User Interface Reference."

## **Monitoring Live Authentications**

You can monitor recent RADIUS authentications as they happen from the Live Authentications page. The page displays the top 10 RADIUS authentications in the last 24 hours. This section explains the functions of the Live Authentications page.

The Live Authentications page provides a tabular account of recent RADIUS authentications, in the order in which they happen.

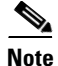

The Last update shown at the bottom of the Live Authentications page shows the current server date, time, and timezone.

| cisco Identity Se      | ervices E | ngine       |                      |                   |              |                     |                       | pmbudev-v              | vm20 admin LogOut    | Feedback  |
|------------------------|-----------|-------------|----------------------|-------------------|--------------|---------------------|-----------------------|------------------------|----------------------|-----------|
| 🏠 Home 🛛 Operation     | is ▼ P    | olicy 🔻     | Administration 🔻     |                   |              |                     |                       |                        | \varTheta Task Navig | jator 🗸 🕗 |
| Authentications        | 🔯 End     | lpoint Prot | action Service 🛛 💆 . | Alarms 🏦 Report   | s 💦 💊 Troub  | leshoot             |                       |                        |                      |           |
| Live Authentication    | 15        |             |                      |                   |              |                     |                       |                        |                      |           |
| 🎡 Add or Remove Column | s 🔻 🛞 R   | efresh      |                      |                   |              | Refresh Every 1 mir | nute 🔻 Show L         | atest 20 records       | within Last 3 hours  | Ŧ         |
| îme                    | ▼ Statu   | us Details  | Username             | Endpoint ID       | IP Address   | Network Device      | Device Port           | Authorization Profiles | Identity Group       | Posture ^ |
| Det 31,11 06:28:56.092 | РМ 😣      | ò           | bullmark             | 90:00:4E:44:D1:19 |              | WNBU-WLC1           |                       |                        |                      |           |
| oct 31,11 06:28:55.290 | РМ 🔽      | Q           | achakreb             | DC:28:61:53:2C:D4 |              | WNBU-WLC1           |                       | PermitAccess           | Profiled             | NotApp    |
| oct 31,11 06:28:47.609 | рм 😣      | ò           | bullmark             | 00:1D:E0:CA:EC:3F |              | WNBU-WLC1           |                       |                        |                      |           |
| oct 31,11 06:28:42.763 | РМ 🚫      | ò           | rasinha              | 24:AB:81:94:C8:84 |              | WNBU-WLC3           |                       |                        |                      |           |
| oct 31,11 06:28:37.830 | PM 🔽      | ò           | narakris             | C8:BC:C8:E6:60:83 |              | WNBU-WLC1           |                       | PermitAccess           | Profiled             | NotApp    |
| oct 31,11 06:28:23.327 | РМ 🚫      | ò           | mardunn              | F8:1E:DF:DE:12:40 |              | WNBU-WLC1           |                       |                        |                      |           |
| oct 31,11 06:28:19.418 | РМ 🔽      | ò           | achakreb             | DC:28:61:53:2C:D4 |              | WNBU-WLC1           |                       | PermitAccess           | Profiled             | NotApp    |
| oct 31,11 06:28:17.087 | PM 🔽      | ò           | pchebrol             | 00:21:6A:94:78:8A |              | WNBU-WLC1           |                       | PermitAccess           | Unknown              | NotApp    |
| Oct 31,11 06:28:16.835 | PM 🔽      | ò           | wwinslow             | 28:6A:BA:33:29:37 |              | WNBU-WLC3           |                       | PermitAccess           | Profiled             | NotApp    |
| oct 31,11 06:28:14.297 | РМ 🔽      | ò           | #ACSACL#-IP-PRE-PC   |                   |              | bxb22-11-alph       |                       |                        |                      |           |
| Oct 31,11 06:28:14.210 | РМ 🔽      | ò           | 00:30:48:90:F4:58    | 00:30:48:90:F4:58 | 10.86.120.21 | bxb22-11-alph       | GigabitEthernet1/0/14 | CWA-Redirect           | Unknown              | Pendinc   |
|                        |           |             |                      |                   |              | MINRU-WLC1          |                       | PermitAccess           | Unknown              | NotApr -  |

#### Figure 24-15 Live Authentications Page

The Live Authentication data categories that are shown by default include the following:

- Time—Shows the time that the log was received by the collection agent. This column is required and cannot be deselected.
- Status—Shows if the authentication was successful or a failure. This column is required and cannot be deselected.
- Details—Brings up a report when you click the magnifying glass icon, allowing you to drill down and view more-detailed information on the selected authentication scenario. This column is required and cannot be deselected.
- Username—Shows the username that is associated with the authentication.
- Endpoint ID—Shows the unique identifier for an endpoint, usually a MAC or IP address.
- IP Address—Shows the IP address of the endpoint device.
- Network Device—Shows the IP address of the Network Access Device.
- Device Port—Shows the port number at which the endpoint is connected.
- Authorization Profiles—Shows an authorization profile that was used for authentication.
- Identity Group—Shows the identity group that is assigned to the user or endpoint, for which the log was generated.
- Posture Status—Shows the status of posture validation and details on the authentication.
- Event—Shows the event status.
- Failure Reason—Shows a detailed reason for failure, if the authentication failed.

Optionally, you can choose to show the following categories:

- Auth Method—Shows the authentication method that is used by the RADIUS protocol, such as Microsoft Challenge Handshake Authentication Protocol version 2 (MS-CHAPv2), IEE 802.1x or dot1x, and the like.
- Authentication Protocol—Shows the authentication protocol used, such as Protected Extensible Authentication Protocol (PEAP), Extensible Authentication Protocol (EAP), and the like.
- Security Group—Shows the group that is identified by the authentication log.
- Server—Indicates the Policy Service from which the log was generated.
- Session ID—Shows the session ID.

You can choose to view all of the columns, or to display only selected data columns. After selecting the columns that you want to appear, you can save your selections.

#### To access and modify the Live Authentications display, complete the following steps:

- **Step 1** Choose **Operations > Authentications**. The Live Authentications page appears.
- **Step 2** To change the data refresh rate, select a time interval from the drop-down list.
- **Step 3** To manually update the data, click the **Refresh** icon on the Live Authentications menu bar.
- **Step 4** To change the number of records that appear, choose one of the following from the Show drop-down list: Latest 20 Records, Latest 50 Records, Latest 100 Records.

**Step 5** To specify a time interval, choose one of the following from the within drop-down list:

- Last 24 hours (the default)
- Last 12 hours
- Last 6 hours
- Last 3 hours
- Last 60 minutes
- Last 30 minutes
- Last 10 minutes
- Last 5 minutes
- Last 60 seconds
- **Step 6** To change the columns that are shown, click **Add or Remove Columns**, and from the drop-down list, do any of the following:
  - Uncheck a check box to remove the column from the display. The check mark disappears.

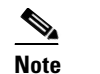

**e** The Time, Status, and Details columns are essential and cannot be deselected.

- Check an empty check box to add the column to the display.
- Check the **Restore to Default** check box to reset the display to the default set of columns.
- Check the **Show All Columns** check box to automatically display all columns. The changes appear automatically.
- **Step 7** Click **Save** at the bottom of the drop-down list to save your modifications, or click **Cancel** to discard your changes.

#### **Troubleshooting Topics**

- RADIUS Accounting Packets (Attributes) Not Coming from Switch, page D-5
- RADIUS Server Error Message Entries Appearing in Cisco ISE, page D-14
- RADIUS Server Connectivity Issues (No Error Message Entries Appearing in Cisco ISE), page D-15

## **Monitoring Guest Activity**

A guest is a type of user that has limited permissions, such as restricted network access and time duration. For example, a guest might not have access to the company's internal network, and the account expires after eight hours.

You can monitor guests that are currently on the network through the authentications that are generated by these accounts. One way to do this would be to set alarm rules for all users of type guest, and then monitor the live authentications.

#### To monitor guest activity, complete the following steps:

- **Step 1** Create an alarm, as described in Creating, Editing, and Deleting Alarm Schedules, page 24-15.
- Step 2 Specify a rule for Passed Authentication, page 24-19, Failed Authentication, page 24-19, or Authentication Inactivity, page 24-20 for all users of type guest, as described in Creating and Assigning an Alarm Rule, page 24-16.
- **Step 3** Calculate guest user activity as described in Monitoring Live Authentications, page 24-25.

#### **Troubleshooting Topics**

- RADIUS Accounting Packets (Attributes) Not Coming from Switch, page D-5
- RADIUS Server Error Message Entries Appearing in Cisco ISE, page D-14
- RADIUS Server Connectivity Issues (No Error Message Entries Appearing in Cisco ISE), page D-15

## **Monitoring Data Collections**

Monitoring functionality collects log and configuration data from nodes on your Cisco ISE network, stores the data in the Monitoring database, and processes it to generate reports and alarms. You can view the details of the logs that are collected from any of the servers in your deployment.

To monitor data collections for system performance and health, complete the following steps:

- **Step 1** Follow the procedure for Creating, Editing, and Deleting Alarm Schedules, page 24-15.
- **Step 2** Follow the procedure for Creating, Assigning, Disabling, and Deleting Alarm Rules, page 24-16 using any combination of the following alarm rules:
  - ISE System Diagnostics, page 24-21
  - ISE Process Status, page 24-21
  - ISE Health System, page 24-21
  - ISE AAA Health, page 24-22
- **Step 3** Follow the procedure for Specifying Email Settings, page 24-58.
- Step 4 Follow the procedure for Configuring Alarm Syslog Targets, page 24-59.
- **Step 5** Follow the procedure for Viewing Log Collections, page 24-58.

#### For more information:

See the Alarms, page A-3 of Appendix A, "User Interface Reference."

#### **Troubleshooting Topics**

- RADIUS Accounting Packets (Attributes) Not Coming from Switch, page D-5
- RADIUS Server Error Message Entries Appearing in Cisco ISE, page D-14
- RADIUS Server Connectivity Issues (No Error Message Entries Appearing in Cisco ISE), page D-15

# **Troubleshooting the Network**

This section covers the following topics:

- Viewing and Editing Failure Reasons, page 24-29
- Troubleshooting Network Access, page 24-29
- Performing Connectivity Tests, page 24-30
- Using Diagnostic Troubleshooting Tools, page 24-31

## **Viewing and Editing Failure Reasons**

The Failure Reason Editor allows you to view and edit the description of a failure reason, as well as providing instructions on how to resolve the problem.

To view and edit failure reasons, complete the following steps:

- Step 1 Choose Administration > System > Settings > Monitoring > Failure Reason Editor. The Failure Reasons page appears.
- **Step 2** To view a failure reason, do one of the following:
  - From the list, click a radio button or name link for a failure reason.
  - Enter a text string in the Filter text box, click Go, and click a failure reason from the results.
- **Step 3** To edit a failure reason, do the following:
  - a. Click the radio button for a failure reason.
  - b. Click Edit.
  - c. In the appropriate field, enter or modify a description, then enter or modify resolution steps.
  - d. Click Submit to save your changes, or click Cancel to quit without saving any changes.

#### For more information:

See Troubleshoot, page A-40 of Appendix A, "User Interface Reference."

## **Troubleshooting Network Access**

You can troubleshoot network access for a specific user, device, or search criteria based on attributes that are related to the authentication requests. You do this by running an Authentication Failure Code Lookup report.

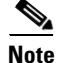

If the MAC address value that you provide is not in the prescribed format, it is assumed to be a username, and a user authentication summary report is run for the chosen time range and protocol.

#### To troubleshoot network access based on authentication requests, complete the following steps:

- **Step 1** Choose **Operations > Reports > Catalog > Failure Reason**.
- **Step 2** In the Failure Reasons, click the **Authentication Failure Code Lookup** radio button.
- **Step 3** Follow the instructions described in Running, Viewing, and Navigating Reports, page 25-3, and consider the following:
  - If you provide the Username or MAC Address value in the format aa-bb-cc-dd-ee-ff, the report is run for this MAC address.
  - If you provide the Username or MAC Address value in any other format, the value is considered a username, and the report is run for that user.
  - If you leave the Username or MAC Address field empty, a report using the default parameters is run for the chosen protocol and time range (similar to running a RADIUS authentication report in the catalog pages).
  - If you provide a valid MAC address value for the Username or MAC Address field and choose the Summary View option, an endpoint summary report is run. Irrespective of the protocol that you choose, an endpoint summary report is always run for the RADIUS protocol.
- **Step 4** Review the report data to troubleshoot your network access problem.

#### For more information:

See Troubleshooting RADIUS Authentications, page 24-31.

## **Performing Connectivity Tests**

Failed authentications can be caused by connection problems. Troubleshooting tools functionality allows you to perform connectivity tests to check for connectivity issues. You can enter the hostname or the IP address of the network device with which you are trying to connect and execute the following commands from the web interface: **ping**, **traceroute**, and **nslookup**. The output is displayed in the dashboard window.

To perform connectivity tests, complete the following steps:

- **Step 1** Choose **Operations > Troubleshoot > Diagnostic Tools > General Tools > Connectivity Tests**.
- **Step 2** Enter the hostname or IP address for a connection that you want to test.
- **Step 3** Do any of the following:
  - Click **ping** to view the packets sent and received, packet loss (if any), and the time it takes for the test to complete.
  - Click **traceroute** to view the intermediary IP addresses (hops) between the Cisco ISE node and the specified hostname or IP address, and the time it takes for each hop to complete.
  - Click **nslookup** to view the server and IP address of your tested domain name server hostname or IP address.

#### For more information:

See Policy, page A-54 of Appendix A, "User Interface Reference."

## **Using Diagnostic Troubleshooting Tools**

The Diagnostic Tools help you diagnose and troubleshoot problems on Cisco ISE network with detailed instructions on how to resolve problems. You can use these tools to evaluate the configuration of any network device on your network, including Security Group Access devices, and troubleshoot passed and failed authentications.

This section describes diagnostic procedures and contains the following topics:

- Troubleshooting RADIUS Authentications, page 24-31
- Executing a Network Device Command, page 24-32
- Evaluating a Network Device Configuration, page 24-33
- Troubleshooting Posture Data, page 24-34
- Troubleshooting with TCP Dump, page 24-35
- Comparing SGACL Policies, page 24-37
- Comparing SXP-IP Mappings, page 24-37
- Comparing IP-SGT Pairs, page 24-38
- Comparing SGT Devices, page 24-39

### **Troubleshooting RADIUS Authentications**

#### To search and select a RADIUS authentication for troubleshooting, complete the following steps:

- Step 1 Choose Operations > Troubleshoot > Diagnostic Tools > General Tools > RADIUS Authentication Troubleshooting.
- **Step 2** Specify the following information:
  - Username—Enter the username of the user whose authentication you want to troubleshoot, or click **Select** to choose the username from a list.
  - MAC address—Enter the MAC address of the device that you want to troubleshoot, or click **Select** to choose the MAC address from a list.
  - Audit Session ID—Enter the audit session ID that you want to troubleshoot.
  - NAS IP—Enter the NAS IP address, or click Select to choose the NAS IP address from a list.
  - NAS Port—Enter the NAS port number, or click Select to choose a NAS port number from a list.
  - Authentication Status—Choose the status of your RADIUS authentication from the Authentication Status drop-down list:
    - Pass or Fail
    - Pass
    - Fail

• Time Range—Select a time range from the drop-down list.

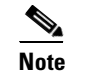

If you selected a Custom time range, specify the Start Date-Time and End Date-Time.

- Failure Reason—View and edit the description of a failure reason.
- Fetch Number of Records—Choose the number of records that you want to fetch from the drop-down list: **10**, **20**, **50**, **100**, **200**, or **500**.
- **Step 3** Click **Search** to display the RADIUS authentications that match your search criteria.

The Search Result table is populated with the results of your search. The following fields appear in the table: Time, Status, Username, MAC Address, Audit Session ID, Network Device IP, Failure Reason, and Allowed Protocol.

**Step 4** Select a RADIUS authentication record from the table, and click **Troubleshoot**.

The Expert Troubleshooter begins to troubleshoot your RADIUS authentication. You are prompted for additional input, if required.

Step 5 Click User Input Required, modify the fields as needed, and then click Submit.

The Progress Details page appears, providing a summary. You may be prompted for additional input, if required. If additional input is required, click **User Input Required** and enter the necessary information.

Step 6 Click Done.

The Progress Details page refreshes periodically, displaying tasks that are performed as troubleshooting progresses.

- **Step 7** After the troubleshooting is complete, click **Show Results Summary**.
- **Step 8** Click **Done** to return to view a diagnosis, steps to resolve the problem, and troubleshooting summary.

#### For more information:

See RADIUS Authentication Troubleshooting—Progress Details, page A-42 of Appendix A, "User Interface Reference."

#### **Troubleshooting Topics**

- RADIUS Accounting Packets (Attributes) Not Coming from Switch, page D-5
- RADIUS Server Error Message Entries Appearing in Cisco ISE, page D-14
- RADIUS Server Connectivity Issues (No Error Message Entries Appearing in Cisco ISE), page D-15

### Executing a Network Device Command

The Execute Network Device Command diagnostic tool allows you to run the **show** command on any network device from the centralized Cisco ISE dashboard. The results are exactly what you would see on a console, and can be used to identify problems in the configuration of the device.

To run the show command on any network device, complete the following steps:

Step 1 Choose Operations > Troubleshoot > Diagnostic Tools > General Tools > Execute Network Device Command.

- **Step 2** Enter the following information in the appropriate fields:
  - Network Device IP—The IP address of the network device
  - Command—A show command, such as show run or show vlan
- **Step 3** Click **Run** to execute the command on the specified network device. The Progress Details page appears, prompting you for additional input.
- **Step 4** Click **User Input Required**, and modify the fields as necessary.
- Step 5 Click Submit to run the command on the network device, and view the output.

#### For more information:

See Progress Details, page A-44 of Appendix A, "User Interface Reference."

## **Evaluating a Network Device Configuration**

You can use this diagnostic tool to evaluate the configuration of a network device and identify any configuration problems. The Expert Troubleshooter compares the configuration of the device with the standard configuration.

To evaluate the configuration of a network device, complete the following steps:

| Step 1 | Choose <b>Operations &gt; Troubleshoot &gt; Diagnostic Tools &gt; General Tools &gt; Evaluate Configuration</b><br>Validator.       |
|--------|----------------------------------------------------------------------------------------------------|
| Step 2 | Enter the Network Device IP address of the device whose configuration you want to evaluate, and specify other fields as necessary.  |
| Step 3 | Select configuration options to compare against the recommended template. Choose from the following:                                |
|        | • Web Authentication—Check this check box to compare the web authentication configuration.                                          |
|        | • Profiler Configuration—Check this check box to compare the Profiler configuration.                                                |
|        | • CTS—Check this check box if you want to compare Security Group Access configuration.                                              |
|        | • 802.1X—Check this check box if you want to compare the 802.1X configuration, and click one of the following options:              |
|        | – Open Mode                                                                                                    |
|        | - Low Impact Mode (Open Mode + ACL)                                                                                                 |
|        | - High Security Mode (Closed Mode)                                                                                                  |
| Step 4 | Click Run. The Progress Details page appears, prompting you for additional input.                                                   |
| Step 5 | Click User Input Required, and modify the fields as necessary.                                                                      |
|        | A new window appears, prompting you to select the interfaces for the configuration analysis.                                        |
| Step 6 | Check the check boxes next to the interfaces that you want to analyze, and click <b>Submit</b> . The Progress Details page appears. |
|        |                                                                                                    |

Step 7 Click Show Results Summary.

#### For more information:

See Progress Details, page A-44 of Appendix A, "User Interface Reference."

### **Troubleshooting Posture Data**

The Posture Troubleshooting tool helps you find the cause of a posture check failure to identify the following:

- Which endpoints were successful in posture and which were not.
- If an endpoint failed in posture, what steps failed in the posture process.
- Which mandatory and optional checks passed and failed.

You determine this information by filtering requests based on parameters, such as username, MAC address, posture status, and so on.

#### To troubleshoot posture incidents, complete the following steps:

Step 1 Choose Operations > Troubleshoot > Diagnostic Tools > General Tools > Posture Troubleshooting.

- **Step 2** Specify the following parameters:
  - Username—Enter the username to filter on.
  - MAC Address—Enter the MAC address to filter on, using format: xx-xx-xx-xx-xx
  - Posture Status—Select one of the following authentication status filters:
    - Any
    - Compliant
    - Noncompliant
    - Unknown
  - Failure Reason—Enter the failure reason, or click Select to choose a failure reason from a list.
  - Time Range—Select a time range filter from the drop-down list.

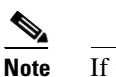

If you selected a Custom time range, specify the Start Date-Time and End Date-Time.

- Fetch Number of Records—Select the number of records you want displayed at one time from the drop-down list: **10**, **20**, **50**, **100**, **200**, or **500**.
- Step 3 Click Search.

The search results appear in the window, displaying time, status, username, MAC address, and failure reason for each event.

**Step 4** To find an explanation and determine a resolution for an event, select the event in the list and click **Troubleshoot**.

#### For more information:

See Egress SGACL Policy, page A-48 of Appendix A, "User Interface Reference."

## Troubleshooting with TCP Dump

The tcpdump utility monitors the contents of packets on a network interface that match a given boolean expression. You can use the tcpdump utility to troubleshoot problems on your network. Cisco ISE troubleshooting diagnostic tools provide an intuitive user interface for this utility.

This section shows you how to use the TCP Dump feature directly from the Cisco ISE dashboard, and covers the following topics:

- Monitoring and Saving Packets, page 24-35
- Saving a Dump File, page 24-36

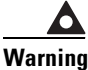

Starting a TCP Dump automatically deletes a previous dump file. To save a previous dump file, perform the Saving a Dump File, page 24-36 before you begin a new TCP Dump session.

#### Monitoring and Saving Packets

This procedure shows you how to configure TCP Dump options and then collect data from the network traffic to help you troubleshooting a network issue.

#### To monitor packets on the network, complete the following steps:

- **Step 1** Choose **Operations > Troubleshoot > Diagnostic Tools > General Tools > TCP Dump**.
- **Step 2** Choose a **Network Interface** to monitor from the drop-down list.

This is the interface upon which the network traffic is monitored, or sniffed.

**Step 3** Set Promiscuous Mode to On or Off by clicking the radio button. The default is On.

Promiscuous mode is the default packet sniffing mode. We recommend that you leave it set to On. In this mode the network interface is passing all traffic to the system's CPU.

**Step 4** In the Filter text box, enter a boolean expression on which to filter.

Standard tcpdump filter expressions are supported, such as the following:

host 10.0.2.1 and port 1812

**Step 5** Click **Start** to begin monitoring the network.

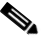

**Note** An In Progress status appears when you start the utility. You can navigate to another page in the user interface and later return. The In Progress status displays how many bytes generated so far, and is updated every 30 seconds until the process ends or you manually stop the process.

The date, time, format, and size of the file appear at the bottom of the page.

**Step 6** Click **Stop** when you have collected a sufficient amount of data, or wait for the process to conclude automatically after accumulating the maximum number of packets (500,000).

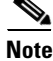

You must have Adobe Flash Player installed on the Administration ISE node to be able to view the tcpdump.

**Cisco Identity Services Engine User Guide, Release 1.1.x** 

#### **Next Step**

• Saving a Dump File, page 24-36

#### **Troubleshooting Topics**

• Policy Service ISE Node Not Passing Traffic, page D-6

#### **Saving a Dump File**

This procedure shows you how to save a dump file that you can use for troubleshooting purposes.

#### Prerequisite

You should have successfully completed Monitoring and Saving Packets, page 24-35.

#### To download a previous dump file, complete the following steps:

- **Step 1** Choose **Operations > Troubleshoot > Diagnostic Tools > General Tools > TCP Dump**.
- Step 2 Choose a Format from the drop-down list. Human Readable is the default.
- **Step 3** Click **Download**, navigate to the desired location, and then click **Save**.
- Step 4 To get rid of the previous dump file without saving it first, click Delete.

#### Figure 24-16 TCP Dump

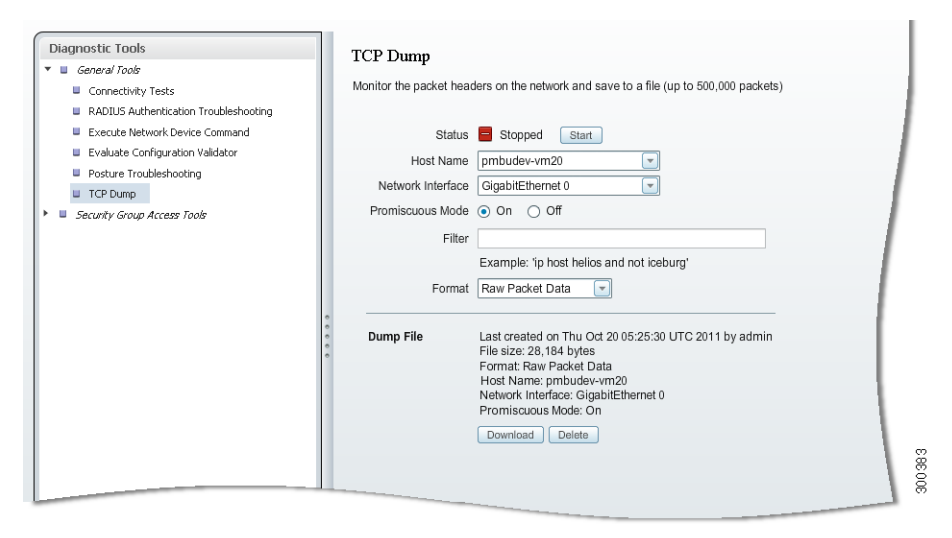

Note

You can also access tcpdump through the Cisco ISE command-line interface (CLI). For more information, refer to the *Cisco Identity Services Engine CLI Reference Guide, Release 1.1.x.* 

## **Comparing SGACL Policies**

For devices that are enabled with the Security Group Access solution, an SGACL is assigned for every source and destination SGT pair based on the egress policy matrix that is configured in Cisco ISE. The egress policy diagnostic tool uses the following process for its comparison:

- 1. Connects to the device with IP address that you provided, and obtains the access control lists (ACLs) for each source and destination SGT pair.
- **2.** Checks the egress policy that is configured in Cisco ISE and obtains the ACLs for each source and destination SGT pair.
- **3.** Compares the SGACL policy that is obtained from the network device with the SGACL policy that is obtained from Cisco ISE.
- **4.** Displays the source and destination SGT pair if there is a mismatch. Also, displays the matching entries as additional information.

### To compare SGACL policies using the Egress (SGACL) Policy tool, complete the following steps:

- Step 1 Choose Operations > Troubleshoot > Diagnostic Tools > Security Group Access Tools > Egress (SGACL) Policy.
- **Step 2** Enter the Network Device IP address of the Security Group Access device whose SGACL policy you want to compare.
- Step 3 Click Run. The Progress Details page appears, prompting you for additional input.
- Step 4 Click User Input Required and modify the fields as necessary.
- **Step 5** Click **Submit**. The Progress Details page appears with a brief summary of the results.
- **Step 6** Click **Show Results Summary** to view the diagnosis and suggested resolution steps.

### For more information:

See Egress SGACL Policy, page A-48 of Appendix A, "User Interface Reference."

## **Comparing SXP-IP Mappings**

Security Group Access devices communicate with their peers and learn their SGT values. The Security Exchange Protocol (SXP)-IP Mappings diagnostic tool connects to the device whose IP address you provide and lists the IP addresses of the peer devices and SGT values. You must select one or more of the device peers. This tool connects to each of the peers that you select, and it obtains their SGT values to verify that these values are the same as the values that it learned earlier.

#### To compare SXP-IP mappings between a device and its peers, complete the following steps:

- Step 1
   Choose Operations > Troubleshoot > Diagnostic Tools > Security Group Access Tools > SXP-IP Mappings.
- **Step 2** Enter the network device IP address of the network device, and click **Select**.
- **Step 3** Click **Run**, and then click **User Input Required** and modify the necessary fields.

The Expert Troubleshooter retrieves Security Group Access SXP connections from the network device and again prompts you to select the peer SXP devices.

- Step 4 Click User Input Required, and enter the necessary information.
- **Step 5** Check the check box of the peer SXP devices for which you want to compare SXP mappings, and enter the common connection parameters.
- **Step 6** Click **Submit**. The Progress Details page appears with a brief summary of the results.
- **Step 7** Click **Show Results Summary** to view the diagnosis and resolution steps. The Results Summary page appears.

#### For more information:

See SXP-IP Mappings, page A-49 of Appendix A, "User Interface Reference."

### **Comparing IP-SGT Pairs**

For devices that are enabled with the Security Group Access solution, each user is assigned an SGT value through RADIUS authentication. The IP User SGT diagnostic tool connects to the network device (whose IP address you provide) and performs the following tasks:

- 1. Obtains a list of all IP-SGT assignments on the network device.
- 2. Checks the RADIUS authentication and accounting records for each IP-SGT pair to find out the IP-SGT-User value that assigned most recently.
- **3.** Displays the IP-SGT pairs in a tabular format, and identifies whether the SGT values that were most recently assigned and those that are on the device are the same or different.

To compare IP-SGT values on a device with the most assigned SGT, complete the following steps:

#### Step 1 Choose Operations > Troubleshoot > Diagnostic Tools > Security Group Access Tools > IP User SGT.

- **Step 2** Specify the following:
  - Network Device IP—Enter the IP address of the network device.
  - Username—Enter the username of the user whose records you want to troubleshoot.
  - User IP Address—Enter the IP address of the user whose records you want to troubleshoot.
  - SGT—Enter the user SGT value.
- **Step 3** Click **Run**. You are prompted for additional input.
- Step 4 Click User Input Required, modify the fields as necessary, and then click Submit.
- **Step 5** Click **Show Results Summary** to view the diagnosis and resolution steps.

#### For more information:

See IP User SGT, page A-51 of Appendix A, "User Interface Reference."

## **Comparing SGT Devices**

For devices that are enabled with the Security Group Access solution, each network device is assigned an SGT value through RADIUS authentication. The Device SGT diagnostic tool connects to the network device (whose IP address you provide) and performs the following tasks:

- 1. Obtains the network device SGT value.
- 2. Checks the RADIUS authentication records to determine the SGT value that was assigned most recently.
- **3.** Displays the Device-SGT pairs in a tabular format, and identifies whether the SGT values are the same or different.

### To compare the device SGT with the recently assigned SGT value, complete the following steps:

- Step 1 Choose Operations > Troubleshoot > Diagnostic Tools > Security Group Access Tools > Device SGT.
- **Step 2** Specify the following:
  - Network Device IPs—Enter the network device IP addresses (whose device SGT you want to compare with a Cisco ISE-assigned device SGT) separated by commas.
  - Use Common Connection Parameters—Check this check box to use the following common connection parameters for comparison:
    - Username—Enter the username of the network device.
    - Password—Enter the password.
    - Protocol—Choose the protocol from the Protocol drop-down list. The valid options are: Telnet and SSHv2. Telnet is the default option. If you choose SSHv2, SSH connections must be enabled on the network device.
    - Port—Enter the port number. The default port number for Telnet is 23 and SSH is 22.
  - Enable Password—Enter the enable password if it is different from your login password.
  - Same as login password—Check this check box if your enable password is the same as your login password.
- Step 3 Click Run.

### **Step 4** Click **Show Results Summary** to view the results of the device SGT comparison.

The Results Summary page appears with the diagnosis, resolution, and troubleshooting summary.

### For more information:

See Device SGT, page A-53 of Appendix A, "User Interface Reference."

# **Obtaining Additional Troubleshooting Information**

Cisco ISE allows you to download support and troubleshooting information from the administrative user interface. You can use the support bundle to prepare diagnostic information for the Cisco Technical Assistance Center (TAC) to troubleshoot problems with Cisco ISE.

Note

The support bundles and debug logs provide advanced troubleshooting information for Cisco TAC and are difficult to interpret. You can use the various reports and troubleshooting tools that Cisco ISE provides to diagnose and troubleshoot issues that you are facing in your network. See "Troubleshooting the Network" section on page 24-29 for more information.

This section contains the following topics:

- Downloading Support Bundles, page 24-40
- Downloading Debug Logs, page 24-47

## **Downloading Support Bundles**

You can download the support bundle to your local computer as a simple tar.gpg file. The support bundle will be named with the date and time stamps in the format

ise-support-bundle\_ise-support-bundle-*mm-dd-yyyy-hh-mm.tar.gpg*. The browser prompts you to save the support bundle to an appropriate location.

You can configure the logs that you want to be part of your support bundle. For example, you can configure logs from a particular service to be part of your debug logs. See the "Understanding Debug Log Configuration" section on page 14-8 for more information.

The logs that you can download are categorized as follows:

- Full configuration database—The Cisco ISE configuration database is downloaded in a human readable XML format. When you are trying to troubleshoot issues, you can import this database configuration in another Cisco ISE node to recreate the scenario.
- Debug logs—Captures bootstrap, application configuration, run time, deployment, monitoring and reporting, and public key infrastructure (PKI) information.

Debug logs provide troubleshooting information for specific Cisco ISE components. See the "Downloading Debug Logs" section on page 24-47 for more information. To enable debug logs, see Chapter 14, "Logging". If you do not enable the debug logs, all the informational messages (INFO) will be included in the support bundle.

- Local logs—Contains syslog messages from the various processes that run on Cisco ISE.
- Core files—Contains critical information that would help identify the cause of a crash. These logs are created when the application crashes and includes heap dumps.
- Monitoring and reporting logs—Contains information about the alerts and reports.
- System logs—Contains Cisco Application Deployment Engine (ADE)-related information.

You can download these logs from the Cisco ISE CLI by using the **backup-logs** command. For more information, refer to the *Cisco Identity Services Engine CLI Reference Guide, Release 1.1.x.* 

# <u>Note</u>

For Inline Posture nodes, you cannot download the support bundle from the Cisco ISE user interface. You must use the **backup-logs** command from the Cisco ISE CLI to download logs for Inline Posture nodes.

If you choose to download these logs from the administrative user interface, you can do the following:

- Download only a subset of logs based on the log type such as debug logs or system logs.
- Download only the latest "*n*" number of files for the selected log type. This option allows you to control the size of the support bundle and the time taken for download.

Monitoring logs provide information about the monitoring, reporting, and troubleshooting features.

#### Prerequisite:

To perform the operations that are described in the following procedure, you must have Super Admin or System Admin privileges. See Cisco ISE Admin Group Roles and Responsibilities for more information on the various administrative roles and the privileges that are associated with each of them.

To download support bundles, complete the following steps:

Step 1 Choose Operations > Troubleshoot > Download Logs > Appliance node list.

**Step 2** Click the node from which you want to download the support bundles.

The Support Bundle tab appears, as shown in Figure 24-17 appears. Your support bundle is populated with the parameters that you choose on this tab. For specific instructions on Debug Logs, see "Downloading Debug Logs" section on page 24-47.

| <ul> <li>Include full configuration database</li> <li>Include debug logs</li> </ul> |         |   |
|-------------------------------------------------------------------------------------|---------|---|
| <ul> <li>All O Include most recent</li> </ul>                                       | file(s) |   |
| Include local logs     All     Include most recent                                  | file(s) |   |
| All      Include files from last                                                    | day(s)  |   |
| Include monitoring and reporting logs     Include system logs                       |         |   |
| All      Include most recent                                                        | file(s) |   |
| <ul> <li>Encryption key for support bundle</li> </ul>                               |         |   |
| * Encryption key                                                                    |         |   |
| * Re-Enter Encryption key                                                           |         |   |
|                                                                                     |         |   |
| Create Support Bundle Download                                                      |         | 1 |

Figure 24-17 Download Logs Parameters

- **Step 3** Check the check boxes next to the logs that you want to download, and then specify one of the following, as appropriate:
  - All to include all the selected log files
  - Include most recent and enter the number of files to include
  - Include files from last and enter the number of days

If you include all the logs, your support bundle will be excessively large and the download will take a lot of time. To optimize the download process, choose to download only the most recent n number of files.

- **Step 4** Enter the encryption key for the support bundle, and then re-enter the encryption key.
- Step 5 Click Create Support Bundle.
- **Step 6** Click **Download** to download the newly created support bundle.

The support bundle is a tar.gpg file that is downloaded to the client system that is running your application browser.

#### Next Step:

See "Downloading Debug Logs" procedure on page 24-47 for information on how to obtain debug logs for specific components.

24-43

## Support Bundle in Cisco ISE

You must extract the contents of the tar.gpg file as a .tar file, and untar the .tar file to view the support folder in the client system. The support folder is the parent folder that includes sub folders for Cisco ISE full database configuration logs, system logs, debug logs, local logs, monitoring and reporting logs.

The support folder contains the following folders:

- ade-Include system logs option creates ADE.log file in this folder in the support bundle
- apache\_conf—Include debug logs option creates files in this folder of the support bundle
- apache\_logs—Include system logs option creates files in this folder of the support bundle
- config-Include debug logs option creates files in this folder of the support bundle
- core—Include core files option creates files in this folder of the supoort bundle
- db—exists as an empty folder in the support bundle
- dbexport—Include full configuration database option creates files in this folder of the support bundle
- heapdumps—Include debug logs and Include system logs options create the log in this folder of the support bundle
- logs—Include debug logs option creates files in this folder of the support bundle, and does not include ipep and localStore logs. Include local logs and Include monitoring and reporting options create the localStore log in the support bundle. Include system logs option creates clicklog.tar.gz in the logs\ipep\log folder.
- mntreport—Include monitoring and reporting option creates files in this folder of the support bundle
- prrt\_config—Include debug logs option creates files in this folder of the support bundle
- psc\_config—Include debug logs option creates files in this folder of the support bundle
- showtech—Include debug logs, Include local logs, and Include monitoring and reporting options create the log in this folder of the support bundle

Table 24-2 Cisco ISE Support Bundle

| Folder Name | Files   |
|-------------|---------|
| ade         | ADE.log |

| Files                                  |
|----------------------------------------|
| admin.xml                              |
| arpserver.xml                          |
| backupserver.xml                       |
| catalina.policy                        |
| catalina.properties                    |
| context.xml                            |
| guestserver.xml                        |
| localapp.xml                           |
| logging.properties                     |
| mnt.xml                                |
| mntreport.xml                          |
| nserver.xml                            |
| pkcs11.conf                            |
| rootkeystore                           |
| server.xml                             |
| server-https.xml                       |
| sponsorserver.xml                      |
| web.xml                                |
| admin.yyyy-mm-dd.log                   |
| catalina.yyyy-mm-dd.log (debug<br>log) |
| catalina.out (debug log)               |
| host-manager.yyyy-mm-dd.log            |
| localhost.yyyy-mm-dd.log               |
|                                        |
|                                        |

| Table 24-2 | Cisco ISE Support Bundle (continued) |
|------------|--------------------------------------|
|------------|--------------------------------------|

| Folder Name         | Files                                        |
|---------------------|----------------------------------------------|
| config (Debug logs) | arp.h2.db                                    |
|                     | arp.lock.db                                  |
|                     | cpmenv.csh                                   |
|                     | cpmenv.sh                                    |
|                     | crontab-oracle                               |
|                     | java.security.fips                           |
|                     | java.security.nonfips                        |
|                     | monitrc                                      |
|                     | monitrc-base                                 |
|                     | monitrc-mnt                                  |
|                     | node-config.rc                               |
|                     | pkcs11.conf.fips                             |
|                     | pkcs11.conf.nonfips                          |
|                     | syslog-entries.txt                           |
| core                | -                                            |
| db                  | -                                            |
| dbexport            | ise-dbconfig-20.txt                          |
| heapdumps           | java_pid_supportxxxxxxxxxxxxxx<br>xxxx.hprof |

|  | Table 24-2 | Cisco ISE Sup | port Bundle | (continued) |
|--|------------|---------------|-------------|-------------|
|--|------------|---------------|-------------|-------------|

| Folder Name        | Files                                                                           |
|--------------------|---------------------------------------------------------------------------------|
| logs               | -                                                                               |
|                    | ad_agent.log (debug log)                                                        |
|                    | deployment.log (debug log)                                                      |
|                    | EnableMnTDBRep.log (debug log)                                                  |
|                    | isebootstrap-yyyymmdd-xxxxx.log<br>(debug log)                                  |
|                    | ise-edf.log (debug log)                                                         |
|                    | ise-prrt.log (debug log)                                                        |
|                    | ise-psc.log (debug log)                                                         |
|                    | ise-tracking.log (debug log)                                                    |
|                    | mnt-alarm.out (debug log)                                                       |
|                    | mnt-collector.out (debug log)                                                   |
|                    | mnt-decap.out (debug log)                                                       |
|                    | monit.log (debug log)                                                           |
|                    | pki.log (debug log)                                                             |
|                    | profiler.log (debug log)                                                        |
|                    | prrt.log (debug log)                                                            |
|                    | ttconnectionresults.out                                                         |
|                    | ttcreateschema.log                                                              |
|                    | isedbupgrade.log                                                                |
|                    | patchinstall.log                                                                |
| logs\ipep\etc\ha.d | harc                                                                            |
|                    | README.config                                                                   |
|                    | shellfuncs                                                                      |
| logs\ipep\logs     | clicklog.tar.gz                                                                 |
| logs\ipep\var\log  | -                                                                               |
| logs\localstore    | iseLocalStore.log (debug log)                                                   |
| logs\oracle        | -                                                                               |
| logs\timesten      | tterrors.log                                                                    |
|                    | ttmesg.log                                                                      |
| mntreport          | reportService.0.hostname.2012Apr1<br>1_05_24_13_Pacific_Daylight_Time<br>.0.log |
| prrt_config        | messagecatalog_en_US.properties                                                 |
|                    | RuntimeDebugLog.config                                                          |
|                    | RuntimeDebugLogDefault.config                                                   |
|                    | RuntimeDebugLogEnable.config                                                    |

 Table 24-2
 Cisco ISE Support Bundle (continued)

| Folder Name            | Files                     |
|------------------------|---------------------------|
| prrt_config\logforward | FilterConfig.txt          |
|                        | LogForwardDebugLog.config |
| psc_config             | access-map.xml            |
|                        | antisamy-1.4.3.xml        |
|                        | db.properties             |
|                        | db-priming.properties     |
|                        | db-profiler.properties    |
|                        | log4j.pdp.xml             |
|                        | log4j.xml                 |
|                        | pdp_hb_config.xml         |
| showtech               | showtech.out              |

#### Table 24-2 Cisco ISE Support Bundle (continued)

## **Downloading Debug Logs**

Debug logs provide troubleshooting information for various Cisco ISE components. While reporting problems, you might be asked to enable these debug logs on ISE and send these logs for diagnosis and resolution of your problems.

Obtaining debug logs is a two-step process:

 Configure the components for which you want to obtain the debug logs on the Debug Log Configuration page. To configure debug logs for various components, see "Understanding Debug Log Configuration" section on page 14-8 and "Configuring Debug Log Level" section on page 14-9.

Table 24-3 provides a list of components and the corresponding debug logs that it generates.

**2.** Download the debug logs.

| Component             | Debug Log        |
|-----------------------|------------------|
| runtime-AAA           | prrt.log         |
| runtime-config        | prrt.log         |
| runtime-logging       | prrt.log         |
| NotificationTracker   | ise-tracking.log |
| ReplicationTracker    | ise-tracking.log |
| CacheTracker          | ise-tracking.log |
| pep-auth-manager-test | ise-psc.log      |
| net-securent          | ise-psc.log      |
| posture               | ise-psc.log      |
| provisioning          | ise-psc.log      |
| swiss                 | ise-psc.log      |

 Table 24-3
 Debug Log Configuration: Components and the Corresponding Debug Logs

| Component            | Debug Log         |
|----------------------|-------------------|
| client               | ise-psc.log       |
| prrt-JNI             | ise-prrt.log      |
| profiler             | profiler.log      |
| cisco-mnt            | ise-psc.log       |
| guest                | ise-psc.log       |
| guestportal          | ise-psc.log       |
| sponsorportal        | ise-psc.log       |
| guestauth            | ise-psc.log       |
| epm-pap              | ise-psc.log       |
| epm-pdp              | ise-psc.log       |
| epm-pip              | ise-psc.log       |
| epm-pap-api.services | ise-psc.log       |
| org-apache           | ise-psc.log       |
| org-apache-digester  | ise-psc.log       |
| org-displaytag       | ise-psc.log       |
| org-apache-cxf       | ise-psc.log       |
| identity-store-AD    | ise-psc.log       |
| mnt-collector        | mnt-collector.log |
| mnt-alert            | mnt-alert.log     |

 Table 24-3
 Debug Log Configuration: Components and the Corresponding Debug Logs

#### Prerequisite:

Every Cisco ISE administrator account is assigned one or more administrative roles. To perform the operations that are described in the following procedure, you must have one of the following roles assigned: Super Admin or System Admin. See Cisco ISE Admin Group Roles and Responsibilities for more information on the various administrative roles and the privileges that are associated with each of them.

#### To download debug logs, complete the following steps:

- Step 1 Choose Operations > Troubleshoot > Download Logs > Appliance node list.
- **Step 2** Click the node from which you want to download the debug logs.

The Support Bundle and Debug Logs page appears.

### Step 3 Click the Debug Logs tab.

A list of debug log types and debug logs is displayed. This list is based on your debug log configuration. See "Understanding Debug Log Configuration" section on page 14-8 for more information.

- Step 4 Click the log file that you want to download and save it to the system that is running your client browser.You can repeat this process to download other log files, as needed. The following are additional debug logs that you can download from the Debug Logs page:
  - isebootstrap.log—Provides bootstrapping log messages
  - monit.log—Provides watchdog messages
  - pki.log—Provides the third-party crypto library logs
  - iseLocalStore.log—Provides logs about the local store files
  - ad\_agent.log—Provides Microsoft Active Directory third-party library logs
  - catalina.log—Provides third-party logs

# **Monitoring Administration**

The rate and amount of data that is utilized by Monitoring functions requires a separate database on a dedicated node that is used for these purposes.

Like Policy Service, Monitoring has a dedicated database that requires administrators to perform maintenance tasks, such as the topics covered in this section:

- Backing Up and Restoring the Monitoring Database, page 24-49
- Viewing Log Collections, page 24-58
- Specifying Email Settings, page 24-58
- Configuring System Alarm Settings, page 24-58
- Configuring Alarm Syslog Targets, page 24-59

## **Backing Up and Restoring the Monitoring Database**

Monitoring functionality handles large volumes of data. Over time, the performance and efficiency of the node depends on how well you manage that data. To increase efficiency, we recommend that you back up the data and transfer it to a remote repository on a regular basis. You can automate this task by scheduling automatic backups.

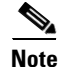

If you register a secondary Monitoring ISE node, we recommend that you first back up the primary Monitoring ISE node and then restore the data to the new secondary Monitoring ISE node. This ensures that the history of the primary Monitoring ISE node is in sync with the new secondary node as new changes are replicated. For more information, see Performing On-Demand Backups, page 24-55 and Restoring the Monitoring Database, page 24-56.

Due to the size of the Monitoring database, the backup process can take a while to complete. To save time, you can perform incremental backups, after first completing an initial full database backup. A recommended step, purging unwanted data during the backup process permanently deletes data from the database, and can be configured as an automatic process.

Γ

You cannot back up or restore (on-demand and scheduled) the monitoring database for 1.5 hours before or after the purge process. The purge process begins at 4 a.m. (0400). and you cannot back up or restore the monitoring database between 2:30 a.m. (0230) and 5:30 a.m. (0530).

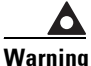

For scheduled backup and purge to work properly for a redundant Monitoring ISE node pair, you must create and specify the same repository, or repositories, for both the primary and secondary nodes. The repository is not automatically synced between the primary and nodes. For more information, see Configuring Repositories, page 15-3.

This section shows you how to effectively manage the Monitoring database and optimize disk space and contains the following topics:

- Configuring Data Purging, page 24-50
- Scheduling Full and Incremental Backups, page 24-53
- Performing On-Demand Backups, page 24-55
- Restoring the Monitoring Database, page 24-56

Note

Every administrator account is assigned one or more administrative roles. Depending upon the roles that are assigned to your account, you may not be able to see or perform the options or perform the procedures that are described in this section. For more information, see Understanding the Impact of Roles and Admin Groups, page 2-19.

### **Configuring Data Purging**

The purging process allows you to manage the size of the Monitoring database by configuring the following options:

• Percentage of Disk Space—Specifies a usage threshold for the Monitoring database as a percentage (%) of total used disk space. The default for the user-configurable option is 80 percent. The maximum value allowed is 100 percent.

When a purge operation triggers, if the actual used database disk space is greater than the configured threshold, the purge operation removes all data from the Monitoring database tables prior to the data retention window (as specified in the Maximum Stored data period field described in this section).

• Maximum Stored Data Period—Specifies the number of months to retain data during a purge. The default is three (3) months. This value is utilized when the disk space usage threshold for purging (Percentage of Disk Space) is met.

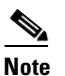

For this option, each month consists of 30 days. The default of three months equals 90 days.

• Data Repository—Specifies the repository in which to backup data prior to purging. You select the repository from the drop-down list. If a repository is not specified, the data is purged without prior backup. For information on how to specify a repository, see Configuring Repositories, page 15-3.

#### **Conditions and Rules for Monitoring database Purging**

• The purge process executes once every 24 hours at 4 AM.

Purging is always based on the database consumed disk space percentage. Only when the used database space is equal to or exceeds the user specified allowed percentage (by default 80%, which is user configurable), does the purging process begin purging the tables. Otherwise, the purging process is skipped.

- If the Monitoring database disk usage is greater than 95 percent of the threshold setting, an information (INFO) alarm is generated indicating that the database size is too large.
- If the Monitoring database disk usage is greater than 100 percent or above the threshold setting, a backup runs. Monitoring data that is older than the data retention window setting (the default is three months, or 90 days, as each month consists of 30 days) is removed from the database. An information (INFO) alarm is generated after the purge completes.

A purge process runs, creating a status history report that you can view by choosing **Operations > Reports > System > Data Management > Monitoring Node > Purging History**. An information (INFO) alarm is generated when the purge completes.

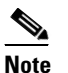

If you have not specified a repository, the data is not backed up.

• If the Monitoring database disk usage is greater than 125 percent of the threshold setting, a backup is not performed. Data that is older than the data retention window setting is automatically removed from the database.

A purge process runs, creating a status history report that you can view by choosing **Operations > Reports > System > Data Management > Monitoring Node > Purging History**. An information (INFO) alarm is generated when the purge completes.

• You must configure repositories for backup and data purging on both the primary and secondary Monitoring ISE nodes, using the same repositories for each. This is important for the backup and purging features to work properly. Purging takes place on both the primary and secondary nodes of a redundant pair, and the repository is not automatically synced between the nodes.

For example, if the primary node uses two repositories for backup and purging, you must specify the same repositories for the secondary node. For more information, see Configuring Repositories, page 15-3 and Backing Up and Restoring the Monitoring Database, page 24-49.

- If the Cisco ISE node has Administration and Monitor personas (standalone or distributed deployment), a scheduled backup and restore pertains to both Administration and Monitoring data.
- In a distributed environment with a dedicate Monitor ISE node, a scheduled backup includes both Monitor and Administration content. However, because the Administration ISE node is remote on the network, the Administration data that is backed up from the Monitor ISE node might be out of date.

For this reason, we recommend that you sync the dedicated Monitor ISE node with the Administration ISE node, after the Monitor ISE node restore is complete.

- An on-demand backup only backs up monitoring data.
- You cannot run an on-demand or scheduled backup for 1.5 hours before or after the purge process.
- The backup taken during purge uses the same encryption key as scheduled backup.

#### **Purging Unwanted Data**

Purging is based on the percentage of consumed disk space for the database. When the consumed disk space for the database is equal to or exceeds the threshold (default 80 percent), the purging process starts. Purging always checks the Monitoring database disk space limit before proceeding.

The maximum stored data period is based on 30-day months, not calendar months. For example, if the server date is April 16, 2011 and the maximum stored data period is set to 1 month, a purge triggered on April 16, 2011 retains data from March 17, 2011 through April 15, 2011.

The purging process triggers once a day at 4:00 AM (a non-configurable default). If disk space usage is met or over the specified limit, the purge executes and runs in the background. If the limit has not been reached, purging is skipped.

Warning

For scheduled backup and purge to work properly on the nodes of a Monitoring redundant pair, you must configure the same repository, or repositories, on both the primary and secondary nodes using the CLI. The repositories are not automatically synced between the two nodes.

#### Prerequisite

Configure a data repository where data is backed up prior to purging. You can configure a data repository for a Monitoring ISE node using the **repository** command in the system command line interface (CLI). For more information on CLI commands, see the Cisco Identity Services Engine CLI Reference Guide, Release 1.1.x.

To configure data purging, complete the following steps:

- Choose Administration > System > Maintenance > Data Management > Monitoring Node > Data Step 1 Purging.
- Enter a numerical percentage value for allowed disk space usage. This threshold triggers a purge when Step 2 disk space usage meets or exceeds Conditions and Rules for Monitoring database Purging, page 24-51.
- Step 3 Choose a data repository from the drop-down list. If no repository is specified, a backup does not occur.
- Step 4 Choose the maximum stored data period (in months) from the drop-down list. The default is three months.

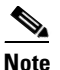

For this option, each month consists of 30 days. The default of three months equals 90 days.

- Click Submit. Step 5
- Step 6 Verify the success of the data purge by viewing the Purging History report. For more information, see System Reports, page 25-10.

#### **Next Steps**

Proceed with one of the of the following tasks:

- Scheduling Full and Incremental Backups, page 24-53
- Performing On-Demand Backups, page 24-55

## Scheduling Full and Incremental Backups

You can schedule full backups to run automatically at a specified day and time. You need to perform a full database backup before you begin scheduling incremental backups. Incremental backups back up only the data that has changed since the last backup, allowing you to save time and disk space.

Note

You cannot schedule a full or incremental backup for 1.5 hours before or after the purge process (between 2:30 a.m. (0230) and 5.30 a.m. (0530). Also, full and incremental backups must be scheduled two hours apart.

Note

Cisco ISE supports only restoring an on-demand full Monitoring database backup from previous Cisco ISE releases (ISE 1.0, 1.0.4, or 1.1) to the new Cisco ISE, Release 1.1.x. Restoring a scheduled full or incremental backup across Cisco ISE releases is NOT supported.

#### Prerequisite

Before you begin either procedure, you should have successfully set purging options, as described in Configuring Data Purging, page 24-50.

#### **Scheduling Full Backups**

By default, scheduled monthly backups occur on last day of month, scheduled weekly backups occur last day of week, and scheduled daily backups occur at the time specified.

To configure a full database backup, complete the following steps:

- Step 1 Choose Administration > System > Maintenance > Data Management > Monitoring Node > Scheduled Backup.
- **Step 2** Enter an **Encryption Key**. This key is used to encrypt and decrypt the backup file.
- **Step 3** Make sure that the Incremental Backup radio button is set to On.
- **Step 4** Specify Configure Full Monitoring Database Backup options as follows:
  - a. Select a data repository from the drop-down list.

For information on how to specify a repository, see Configuring Repositories, page 15-3.

- **b.** Schedule the time that the backup will be performed by selecting hours, minutes, and AM or PM from the drop-down lists.
- **c.** Select the frequency of the backup from the drop-down list. Determine if it will be daily, weekly, or monthly.

#### Step 5 Click Submit.

Step 6 Verify the success of the backup by viewing the Backup History report. For more information, see System Reports, page 25-10. **Step 7** If the backup fails, check the following:

- Make sure that no other job or backup is running in parallel.
- Check the available disk space for the configured repository.
  - If the database disk usage is greater than 120 GB, but less than 150 GB (125 percent of the total database size of 120 GB), monitoring functions may wait until another purge is performed before continuing with the backup.
  - If the database disk usage is greater than 150 GB, a purge occurs whether or not a backup has occurred, to reduce the database disk usage is below 120 GB.
- Verify whether the repository is configured.

#### Next Step

• Restoring the Monitoring Database, page 24-56

#### **Scheduling Incremental Backups**

Incremental backups save time and disk space, and allow you to configure the frequency and time backups occur. Incremental backups store data updates in a separate location, so it is important that you perform an initial full backup before starting incremental backups.

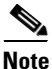

Perform a full database backup before scheduling incremental backups. If you disable the incremental backup feature, run a full backup before returning to incremental backups. This precaution will ensure that all your data is complete and current.

#### Prerequisites

You should have successfully run a full backup of the Monitoring database, before you attempt to perform an incremental backup. For more information, see Scheduling Full Backups, page 24-53 or Performing On-Demand Backups, page 24-55.

To schedule incremental backups, complete the following steps:

- Step 1 Choose Administration > System > Maintenance > Data Management > Monitoring Node > Scheduled Backup.
- **Step 2** Enter an **Encryption Key**. This key is used to encrypt and decrypt the backup file.
- **Step 3** Make sure that the Incremental Backup radio button is set to On.
- **Step 4** Specify Configure Incremental Monitoring Database Backup options as follows:
  - **a**. Select a data repository from the drop-down list.

For information on how to specify a repository, see Configuring Repositories, page 15-3.

- **b.** Schedule the time that the backup will be performed by selecting hours, minutes, and AM or PM from the drop-down lists.
- **c.** Select the frequency of the backup from the drop-down list. Determine if it will be daily, weekly, or monthly.

Scheduled monthly backups occur on last day of month; scheduled weekly backups occur last day of week; and scheduled daily backups occur at the time specified.

Step 5 Click Submit.

Step 6 Verify the success of the backups by viewing the Backup History report. For more information, see System Reports, page 25-10.

#### Next Steps

Restore data from an incremental backup, start with the initial full backup and continue through the latest incremental backup. For more information on restoring data, see Restoring the Monitoring Database, page 24-56.

### **Performing On-Demand Backups**

You can perform an immediate full backup of the Monitoring database at any time, as long as no other backup is already in progress. If another backup process is running, you must wait for it to complete before you can start an on-demand backup.

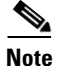

An on-demand backup only backs up monitoring data.

Note

You cannot perform an on-demand backup for 1.5 hours before or after the purge process (between 2:30 a.m. (0230) and 5:30 a.m. (0530)).

#### Prerequisite

You should have configured data purging, as described in Purging Unwanted Data, page 24-52.

To generate a full backup immediately, complete the following steps:

- Step 1 Choose Administration > System > Maintenance > Data Management > Monitoring Node > Full Backup On Demand.
- **Step 2** Select a data repository from the drop-down list.

If no repository is specified, the data will be purged and no backup occurs. For information on how to specify a repository, see Configuring Repositories, page 15-3.

Enter an Encryption Key. This key is used to encrypt and decrypt the backup file.

- Step 3 Click Backup Now.
- **Step 4** Verify the success of the backup by viewing the Backup History report. For more information, see System Reports, page 25-10.

#### Next Step

• Restoring the Monitoring Database, page 24-56

## **Restoring the Monitoring Database**

You can restore data from an incremental or full backup using the Data Restore feature. If you choose to restore incremental backup data, the full data backup is restored first, followed by all subsequent incremental backups in sequential order.

The process for restoring the Monitoring database is different depending on the type of deployment. The following sections explain how to restore the Monitoring database in a standalone deployment and distributed deployments.

#### **Standalone Deployment Restore**

In a standalone deployment where Administration and Monitoring personas are both running on the Cisco ISE node, restoring a Monitoring database backup also restores the Administration database. For more information, see Restoring a Monitor backup in a Standalone Environment, page 24-56.

#### **Distributed Deployment Restore**

There are two possible scenarios for restoring a Monitoring backup:

- Restoring a Monitoring backup to a Cisco ISE node with Administration and Monitoring personas.
- Restoring a Monitoring backup to a Cisco ISE node with only a Monitoring persona.

For more information, see Restoring a Monitor Backup in a Distributed Environment, page 24-57.

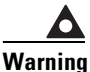

If you attempt to restore data to a node other than the one from which the data was taken, you must configure the logging target settings to point to the new node. This ensures that the monitoring syslogs are sent to the correct node. For more information, see Configuring Alarm Syslog Targets, page 8-22.

#### **Restoring a Monitor backup in a Standalone Environment**

Use the following procedure to restore the Monitoring database to a standalone node.

#### Prerequisites

You should have successfully performed the following procedures:

- Configuring Data Purging, page 24-50
- Scheduling Full and Incremental Backups, page 24-53 or Performing On-Demand Backups, page 24-55.

To restore incremental and full backup data, complete the following steps:

- Step 1 Choose Administration > System > Maintenance > Data Management > Monitoring Node > Data Restore.
- **Step 2** Select the name of an incremental or full backup from the list.

If an incremental backup file is selected, all previous incremental backups are shown, along with the initial full backup.

Enter the Encryption Key used during the backup.

Step 3 Click Restore.

L

### Restoring a Monitor Backup in a Distributed Environment

Use the procedures outlined in this section to restore a Monitor backup in a distributed environment.

#### Prerequisites

You should have successfully performed the following procedures:

- Configuring Data Purging, page 24-50
- Scheduling Full and Incremental Backups, page 24-53 or Performing On-Demand Backups, page 24-55.

To restore a Monitor backup to a Cisco ISE node with Administration and Monitor personas:

**Step 1** Prepare to promote another Cisco ISE node as the primary Administration ISE node, by syncing the node with the existing primary node you want to backup. For more information, see Synchronizing Primary and Secondary Nodes in a Distributed Environment, page 15-12.

This ensures that the configuration of the Cisco ISE node you are going to promote is up to date.

- **Step 2** Promote the newly synced Administration ISE node to primary status. For more information, see Configuring a Primary Administration Cisco ISE Node, page 9-11.
- **Step 3** Prepare to deregister the node to be backed up by assigning the Monitor persona to another node in the deployment. For more information, see Changing Node Personas and Services, page 9-23.

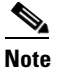

A deployment must have at least one functioning Monitor ISE node.

- **Step 4** Deregister the node to be backed up. For more information, see Removing a Node from Deployment, page 9-26.
- **Step 5** Restore the Monitor backup to the newly deregistered node, as described in Restoring a Monitor backup in a Standalone Environment, page 24-56.
- **Step 6** Register the newly restored node with the current Administration ISE node. For more information, see Registering and Configuring a Secondary Node, page 9-13.
- **Step 7** Promote the newly restored and registered node as the primary Administration ISE node. For more information, see Configuring a Primary Administration Cisco ISE Node, page 9-11.

#### To restore a Monitor backup to a Cisco ISE node with only a Monitor persona:

**Step 1** Prepare to deregister the node to be restored by assigning the Monitor persona to another node in the deployment. For more information, see Changing Node Personas and Services, page 9-23.

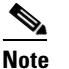

A deployment must have at least one functioning Monitor ISE node.

**Step 2** Deregister the node to be restored. For more information, see Removing a Node from Deployment, page 9-26.

|        | Note                                                                                                    | Wait until the deregistration is complete before proceeding with the restore. The node must be in a standalone state before you can continue with the restore.        |
|--------|----------------------------------------------------------------------------------------------------|----------------------------------------------------------------------------------------------------|
| Step 3 | Restor<br>backur                                                                                                    | e the Monitoring backup to the newly deregistered node, as described in Restoring a Monitor<br>o in a Standalone Environment, page 24-56.                             |
| Step 4 | Register the newly restored node with the current Administration ISE node. For more information, see Registering and Configuring a Secondary Node, page 9-13. |                                                                                                    |
| Step 5 | Promo<br>inform                                                                                                    | te the newly restored and registered node as the primary Administration ISE node. For more ation, see Configuring a Primary Administration Cisco ISE Node, page 9-11. |

## **Viewing Log Collections**

Monitoring functions collects log and configuration data, stores the data, and then processes the collected data to generate reports and alarms. You can view the details of the logs that are collected from any of the servers in your deployment. For more information, see Chapter 14, "Logging."

## **Specifying Email Settings**

For use with monitoring log messages, you can specify the email server email address and the name that is displayed for this address. For more information, see Configuring E-mail Settings, page 8-20.

Note

Depending upon the roles that are assigned to your account, you may or may not be able to perform the operations or see the options that are described in the following procedure. For more information, see Understanding the Impact of Roles and Admin Groups, page 2-19.

## **Configuring System Alarm Settings**

System alarms notify you of critical conditions that are encountered. System alarms are standard and cannot be created or deleted. You can enable and disable system alarms, and you can configure how you receive notification. You can choose to send alarm notifications through e-mail and as syslog messages.

For instructions on how to set system alarms, see Configuring System Alarm Settings, page 8-21.

\$ Note

To send syslog messages successfully, you must configure alarm syslog targets, which are syslog message destinations. See Configuring Alarm Syslog Targets, page 8-22.

#### For more information:

See System Alarm Settings, page A-60 of Appendix A, "User Interface Reference."

## **Configuring Alarm Syslog Targets**

If you configure monitoring functions to send system alarm notifications as syslog messages, you need a syslog target to receive the notification. Alarm syslog targets are the destinations where alarm syslog messages are sent.

You must also have a system that is configured as a syslog server to be able to receive syslog messages. You can create, edit, and delete alarm syslog targets. For more information, see Configuring Alarm Syslog Targets, page 8-22.

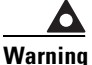

Cisco ISE monitoring requires that the logging source-interface configuration use the network access server (NAS) IP address. For information on how to configure a switch for Cisco ISE monitoring, see Configure NADs for ISE Monitoring, page D-33.

#### For more information:

See Alarm Syslog Targets, page A-59 of Appendix A, "User Interface Reference."

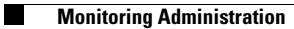